Intitulé de la direction/service

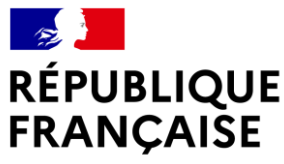

Liberté Égalité Fraternité

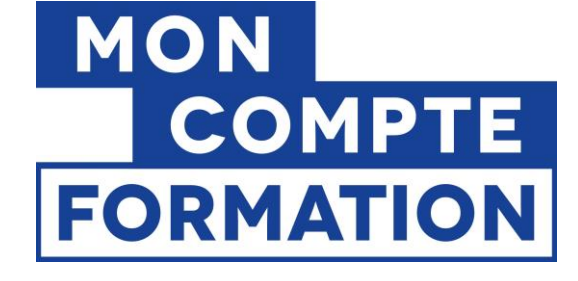

# ATTRIBUER UNE DOTATION SUR L'ESPACE DES EMPLOYEURS ET DES FINANCEURS

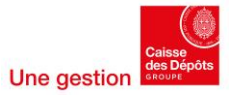

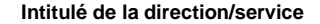

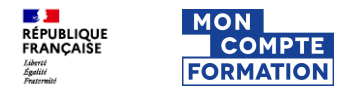

1. Rappel des grands principes d'une dotation

2. Habilitations Net-Entreprises et accès à l'Espace des Employeurs et des Financeurs (EDEF)

3. Process d'attribution d'une dotation

4.Zoom sur l'attribution d'une dotation en lien avec un dossier

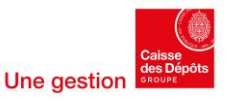

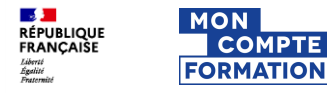

# 1. Rappel des grands principes d'une dotation

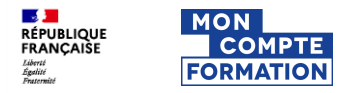

### **Qu'est-ce qu'une dotation ?**

L'employeur verse sur les comptes formation de ses salariés des droits à formation en complément des droits acquis au titre d'une activité professionnelle.

A réception de son paiement, les dotations sont attribuées aux bénéficiaires, qui peuvent ensuite les mobiliser pour s'inscrire en ligne sur leur espace MCF (Mon Compte Formation).

Les dotations sont attribuées de manière pérenne. Une fois inscrites sur le compte d'un titulaire, elles sont fondues dans les « droits formation » qui englobent les droits communs (plafonnés) et les dotations (non plafonnées). Ces dotations seront mobilisées après la consommation des droits CPF du titulaire.

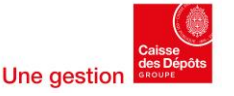

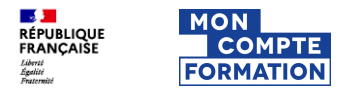

### Les différents types de dotation pour les financeurs privés

5 types de dotations correspondant à différents besoins des employeurs et financeurs

### **Dotations volontaires**

- Participer au financement d'un projet de formation défini
- Alimenter les comptes de leurs salariés, sans lien avec une formation spécifique
- Article L6323-4-III du code du travail

# Droits supplémentaires

Abonder le compte des salariés encadrés par un **accord collectif** prévoyant une alimentation plus favorable que celle prévue par décret. Alinéa 4 de l'article L6323-11 du code du travail, Article R6323-2

### **Droits correctifs**

Verser les 3000€ de droits correctifs liés aux entretiens professionnels

(Dus en cas de non-respect des obligations de l'employeur : Sur 6 ans, 1 entretien tous les 2 ans + 1 action de formation non obligatoire)

Article L6323-13, Article R6323-3

### Dotations salariés licenciés

Verser les 3000€ de droits formation liés à un **licenciement** pour refus d'une modification du contrat de travail encadré par un accord de performance collective

Article L2254-2, Article R6323-3-2

### Dotations lanceurs d'alerte

Abonder le compte des salariés encadrés par le **jugement d'un Conseil des Prud'hommes**, applicables aux salariés et aux facilitateurs Lanceurs d'alerte.

Décret n° 2022-1686 , Article 12 de la loi n° 2016-1691, Article 6 de la loi n° 2016-1691

Une gestion

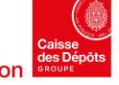

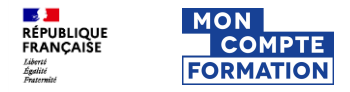

### **Dotations élus**

### **Dotations élus**

Abonder les comptes des élus leur permettant d'effectuer des formations liées à l'exercice de leur mandat.

L'attribution d'une dotation dite « élu » permet à une collectivité territoriale de compléter, à la demande de son titulaire, les droits individuels à la formation d'un élu pour assurer le financement d'une formation dans le cadre du mandat. <u>Article L2123-12-1</u>

#### Rappel de l'Article 6.1.2 des CGU :

Lorsqu'un Elu sollicite une dotation élu pour le financement d'un projet de formation dans le cadre de son mandat, la CDC ne pourra aucunement être tenue pour responsable par la collectivité lorsque l'Elu utilise cette dotation pour financer un projet de formation autre que celui défini avec sa collectivité ou lorsque l'Elu ne réalise pas la formation. Cet accord doit se faire entre la collectivité et l'Elu.

Par ailleurs, la CDC ne procèdera pas au remboursement du montant correspondant à la dotation élu attribuée par la collectivité.

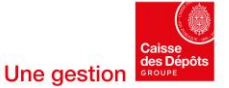

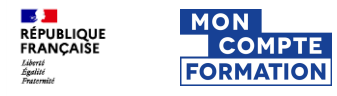

# 2. Habilitations Net-Entreprises et accès à l'Espace des Employeurs et des Financeurs

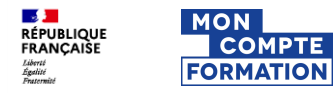

### S'inscrire à Net-entreprises

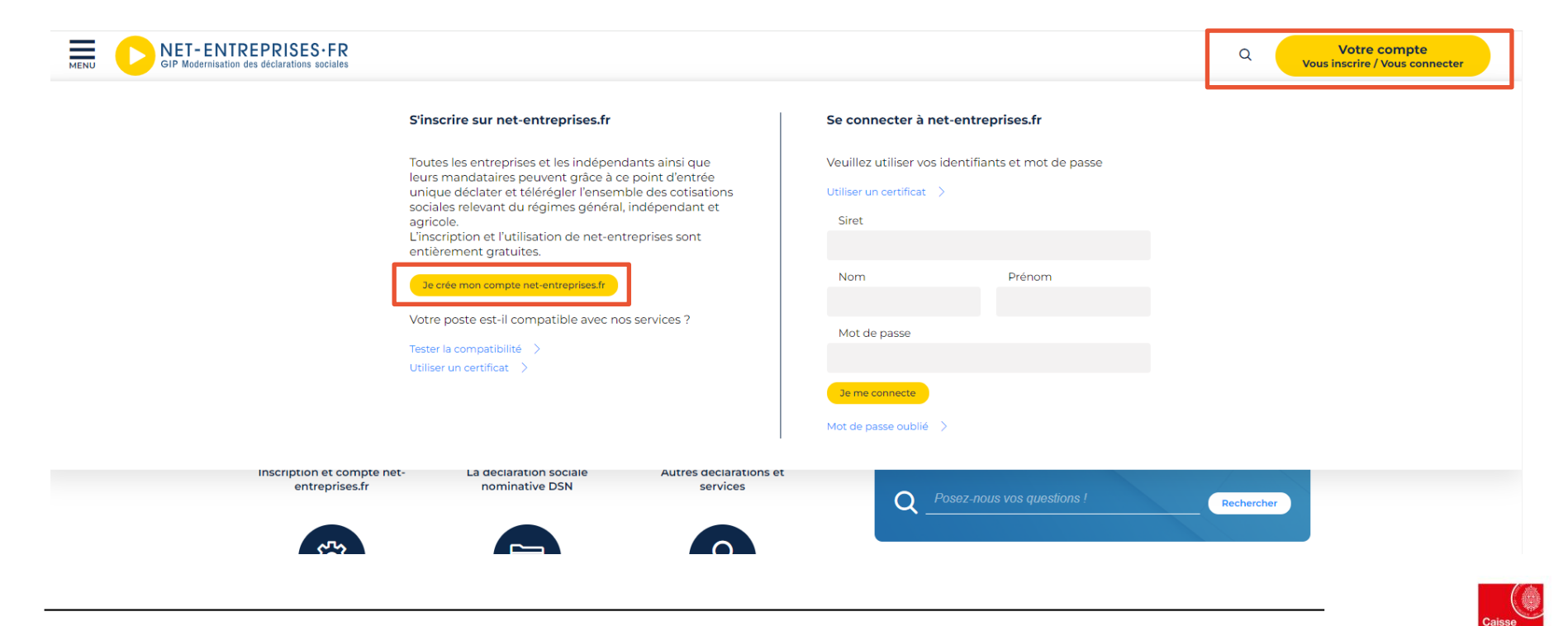

Une aestion

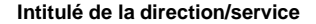

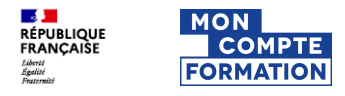

### Rôles

### Rôle de l'administrateur

- S'inscrire à tout ou partie des déclarations et services proposés sur net-entreprises.fr
- Inscrire ou supprimer des déclarants Gérer les habilitations (droits déclaratifs) Créer des portefeuilles et ajouter/supprimer des clients/filiales dans le cas d'une inscription tiers déclarante.
- Activer d'autres administrateurs en attente d'inscription (processus de sécurisation des
- comptes Net-Entreprises).
- Générer un nouveau mot de passe à un déclarant ainsi que la modification de son adresse mail.
- L'administrateur est donc autorisé par l'entreprise à transmettre des déclarations et est responsable de l'administration des comptes des déclarants et de leurs habilitations (droits déclaratifs).

### Rôle du déclarant

- Le déclarant est un collaborateur habilité par un administrateur à déclarer et/ou payer pour le compte d'une entreprise/établissement.
- Seule(s) la ou les personnes désignées par l'administrateur Net-Entreprises peuvent effectuer/transmettre la ou les déclarations ou accéder aux services sécurisés pour lesquelles elles sont inscrites.

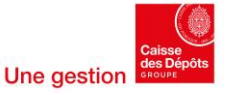

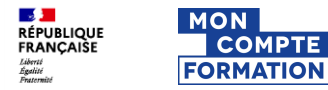

### S'inscrire à Net-entreprises

#### Inscription

- Après avoir saisi vos informations personnelles pour vous inscrire aux différents services proposés, un mail de confirmation d'inscription vous sera envoyé.
- 2. Pour utiliser le service, vous devez accepter les CGU
- 3. Un récapitulatif des saisies effectuées vous sera communiquer.
- 4. Pour finaliser l'inscription, vous devrez choisir un mot de passe robuste, de préférence, pour vos futures connexions au portail.

| Siret *        |                         |
|----------------|-------------------------|
| Nom *          | Prénom *                |
| Téléphone *    | Téléphone portable      |
| Courriel *     | Confirmation courriel * |
| * Champ requis | Je m'inscris            |

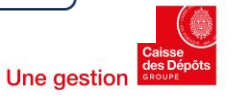

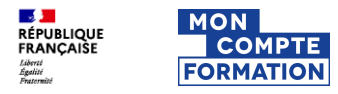

### S'inscrire à Net-entreprises

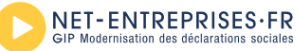

#### PORTAIL OFFICIEL DES DÉCLARATIONS SOCIALES EN LIGNE

Répondez aux quelques questions ci-dessous, ce qui nous permettra de déterminer votre profil d'entreprise et de vous proposer les services dont vous aurez besoin.

À noter : Pour en savoir plus sur les déclarations de net-entreprises cliquez ici.

Attention, toute inscription non terminée sera automatiquement supprimée. Le compte rendu d'inscription confirmera que votre inscription est terminée

### Inscription de votre entreprise

#### Quel est votre profil d'entreprise ?

 Yous souhaitez utiliser Net-Entreprises pour...
 ✓
 Vous étes...

 Votre entreprise
 Une entreprise ou un organisme du secteur privé

 Votre entreprise et vos clients
 Un indépendant seul

 Un indépendant seul
 Un indépendant seul

 Un indépendant avec salarié(s)
 Un (e) organisme/entreprise publique, un employeur des fonctions publiques ou régimes spéciaux

- A cette étape, vous allez valider votre profil qui vous permettra d'accéder aux déclarations qui correspondent au mieux à votre profil
- 2. Pour valider et finaliser votre inscription, vous devez cliquer sur le lien envoyé par mail sur votre boîte mail.
- 3. Une fois ces étapes réalisées, vous pouvez vous connecter.

11

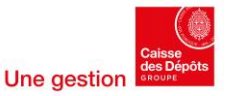

×

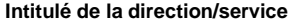

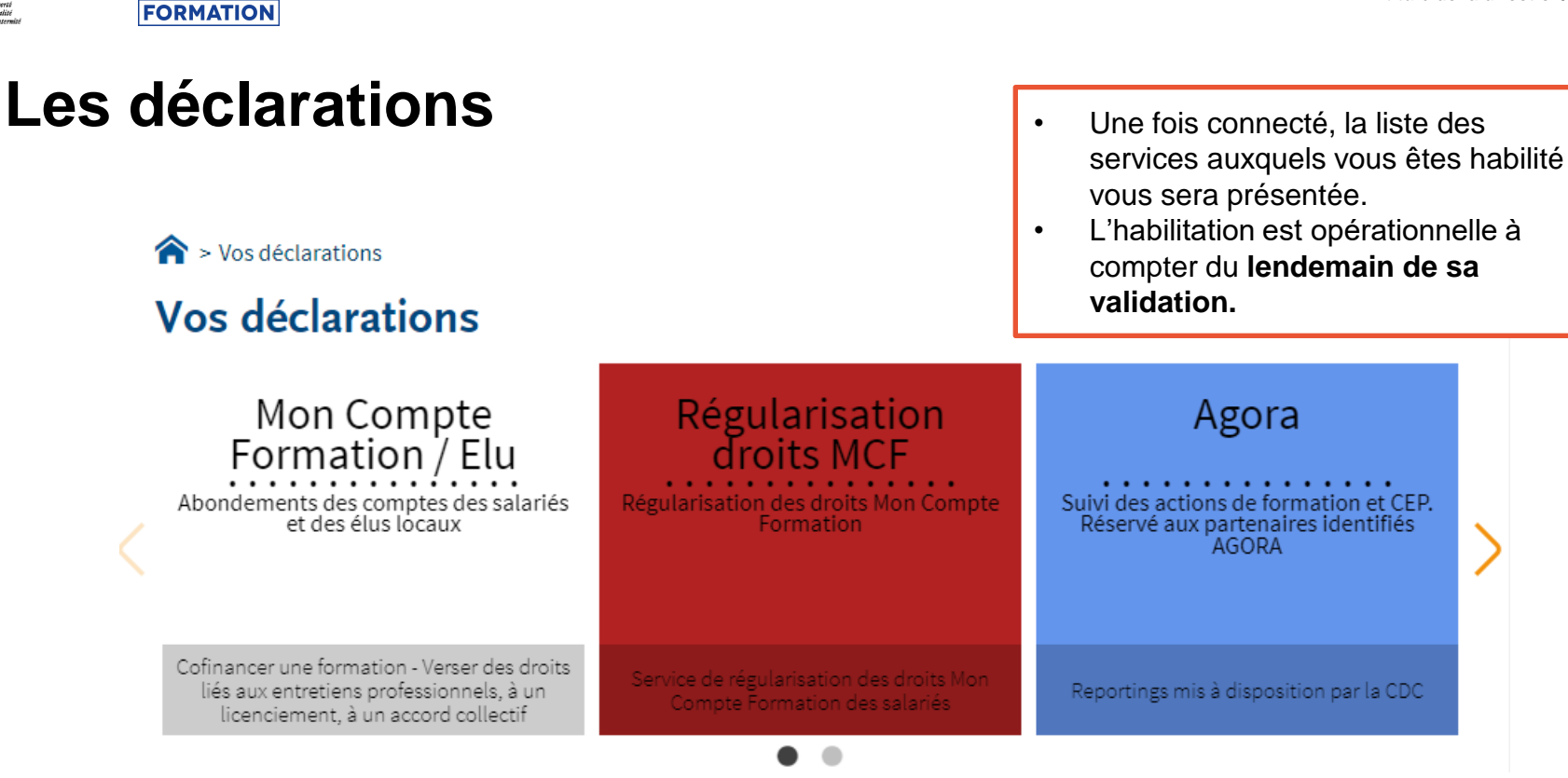

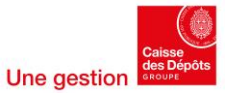

07/05/2025

- J

Liberté Égalité Enstermité

RÉPUBLIQUE FRANÇAISE

MON

COMPTE

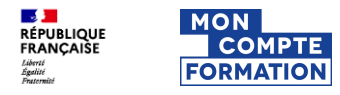

# **Gérer les déclarations**

#### Vos déclarations

| Mon Compte<br>Formation / Elu<br>Abondements des comptes des<br>salariés et des élus locaux                                     | Régula<br>droi<br>Régularisatio<br>Compte | arisation<br>ts MCF<br>in des droits Mon<br>Formation                                                                      | Ag<br>Suivi des actio<br>et CEP. Réservé<br>identifié                  | Ora<br>ns de formation<br>aux partenaires<br>es AGORA | Compte Entrepri<br>Vos démarches maladie<br>risques professionnels | se<br>et |
|----------------------------------------------------------------------------------------------------|-------------------------------------------|----------------------------------------------------------------------------------------------------|------------------------------------------------------------------------|-------------------------------------------------------|--------------------------------------------------------------------|----------|
| Cofinancer une formation - Verser des<br>droits liés aux entretiens professionnels, à<br>un licenciement, à un accord collectif | Service de régular<br>Compte Form         | risation des droits Mon<br>nation des salariés                                                                             | Reportings mis à d                                                     | isposition par la CDC                                 | Assurance Maladie et Risques<br>professionnels pour les entrepris  | ses      |
| VOTRE TABLEAU DE BORD                                                                                                    |                                           | VOTRE ESPACE EN                                                                                                    |                                                                        | VOS SE                                                | RVICES COMPLEMENTAIRES                                             |          |
| Vos déclarations                                                                                                    | •                                         | Gérer les habilitation<br>général)<br>Gérer les habilitation<br>agricole)<br>Gérer les déclaration<br>Gérer les établissem | ns DSN (régime<br>ns DSN (régime<br>ns DSN (régime<br>ns 2000)<br>ents | Site                                                  | s partenaires 🛛 🗸                                                  |          |
|                                                                                                    |                                           | Gérer les déclarants<br>Gérer les habilitatio<br>Consultation<br>Demande en at                                             | ns<br>↓<br>tente ↓                                                     |                                                       | •                                                                  |          |

Pour gérer ou modifier vos déclarations, deux possibilités s'offrent à vous :

- Dans « Votre espace entreprise »
- Ou dans le menu en cliquant sur l'icône « maison »

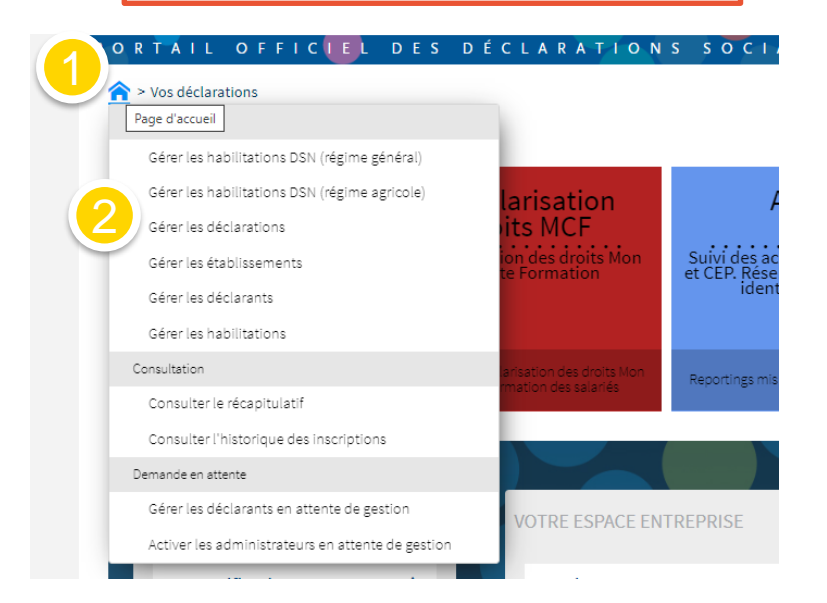

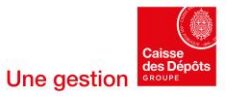

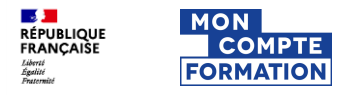

# Gérer les déclarants

#### Vos déclarations

| Mon Compte<br>Formation / Elu<br>Abondements des comptes des<br>salariés et des élus locaux                                     | Régula<br>droi<br>Régularisatio<br>Compte | arisation<br>ts MCF<br>n des droits Mon<br>Formation                                                                                                    | Ago<br>Suivi des actions<br>et CEP. Réservé ar<br>identifiés | ra<br>de formation<br>ux partenaires<br>AGORA | Compte Entreprise                                                   |
|----------------------------------------------------------------------------------------------------|-------------------------------------------|----------------------------------------------------------------------------------------------------|--------------------------------------------------------------|-----------------------------------------------|---------------------------------------------------------------------|
| Cofinancer une formation - Verser des<br>droits liés aux entretiens professionnels, à<br>un licenciement, à un accord collectif | Service de régular<br>Compte Form         | isation des droits Mon<br>lation des salariés                                                                                                    | Reportings mis à dispo                                       | osition par la CDC                            | Assurance Maladie et Risques<br>professionnels pour les entreprises |
| VOTRE TABLEAU DE BORD                                                                                                    |                                           | VOTRE ESPACE EN                                                                                                    | TREP                                                         | VOS SE                                        | RVICES COMPLEMENTAIRES                                              |
| Vos notifications                                                                                                    | ↓                                         | Gestion                                                                                                    | ↑ Aut                                                        |                                               | es services 🗸                                                       |
| Vos déclarations                                                                                                    | *                                         | Gérer les habilitation<br>général)<br>Gérer les habilitation<br>agricole)<br>Gérer les déclaration<br>Gérer les établissem<br>Gérer les déclarants<br>Gérer les habilitation | ns DSN (régime<br>ns DSN (régime<br>ns<br>ents               | Sites                                         | s partenaires                                                       |
|                                                                                                    |                                           | Consultation<br>Demande en att                                                                                                    | ↓<br>tente ↓                                                 | •                                             |                                                                     |

Pour gérer ou modifier vos déclarants, deux possibilités s'offrent à vous.

- Dans « Votre espace entreprise »
- Ou dans le menu en cliquant sur l'icône « maison »

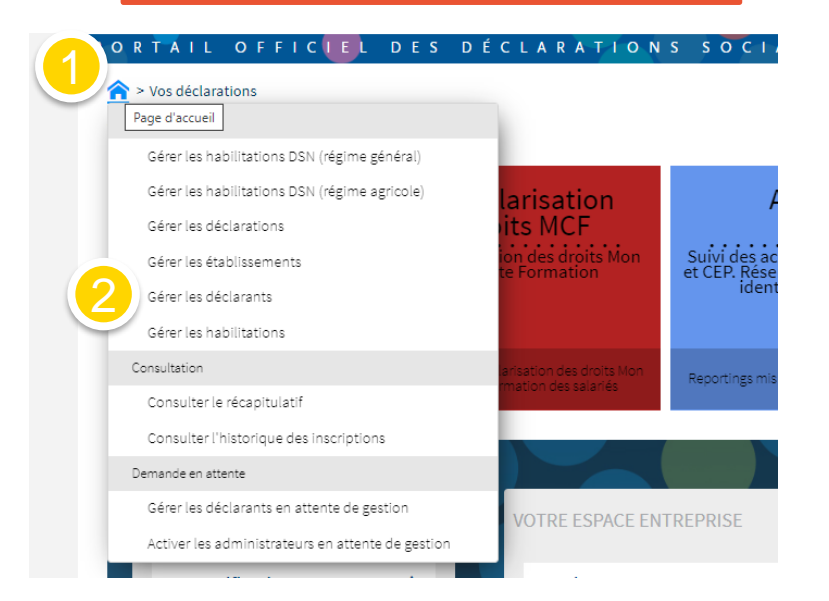

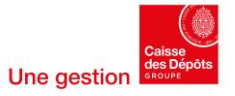

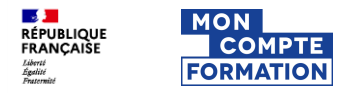

### Gérer les déclarants

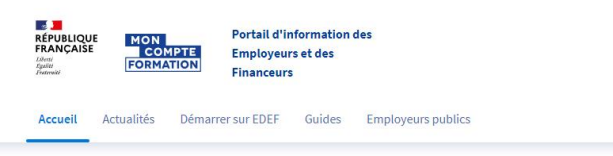

### Portail d'information des Employeurs et des Financeurs

| COMPTE<br>ELU | Collectivités, découvrez votre espace dédié<br>pour abonder les formations de vos élus | CONSULTER |
|---------------|----------------------------------------------------------------------------------------|-----------|
|---------------|----------------------------------------------------------------------------------------|-----------|

#### Articles à la une

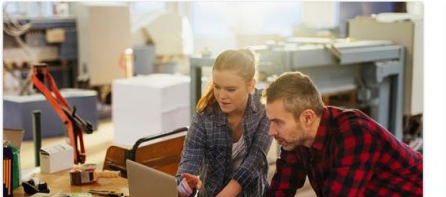

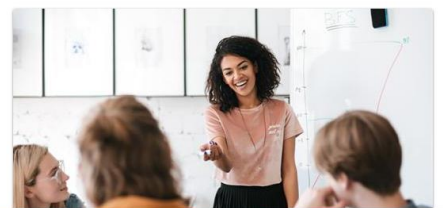

Accessibilité

0

Connexion

2

Aide

La connexion à « l' Espace des Employeurs et des Financeurs (EDEF) » se fait à partir du « Portail d'Information des Employeurs et des Financeurs (PIEF) » ou directement via Net-Entreprises.

Le passage par ce portail d'information nous permet de vous communiquer facilement en amont d'une connexion.

<u>https://www.financeurs.moncomptef</u> ormation.gouv.fr/espace-public/

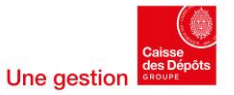

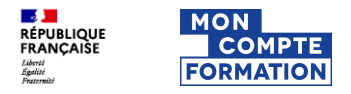

## Navigateurs recommandés

Comme pour Mon Compte Formation, il est fortement recommandé d'accéder à cet espace depuis le navigateur Chrome ou Mozilla et non Internet Explorer.

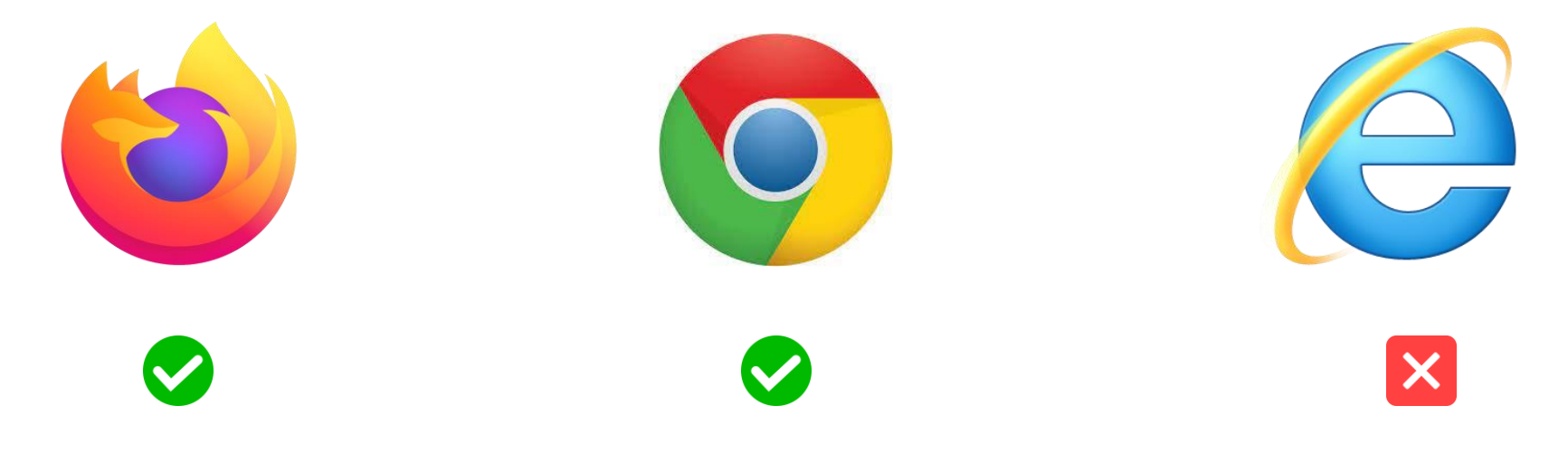

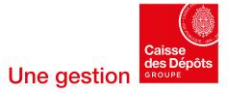

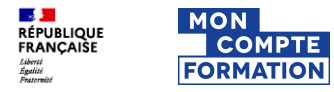

### **Connexion avec des identifiants Net-entreprises**

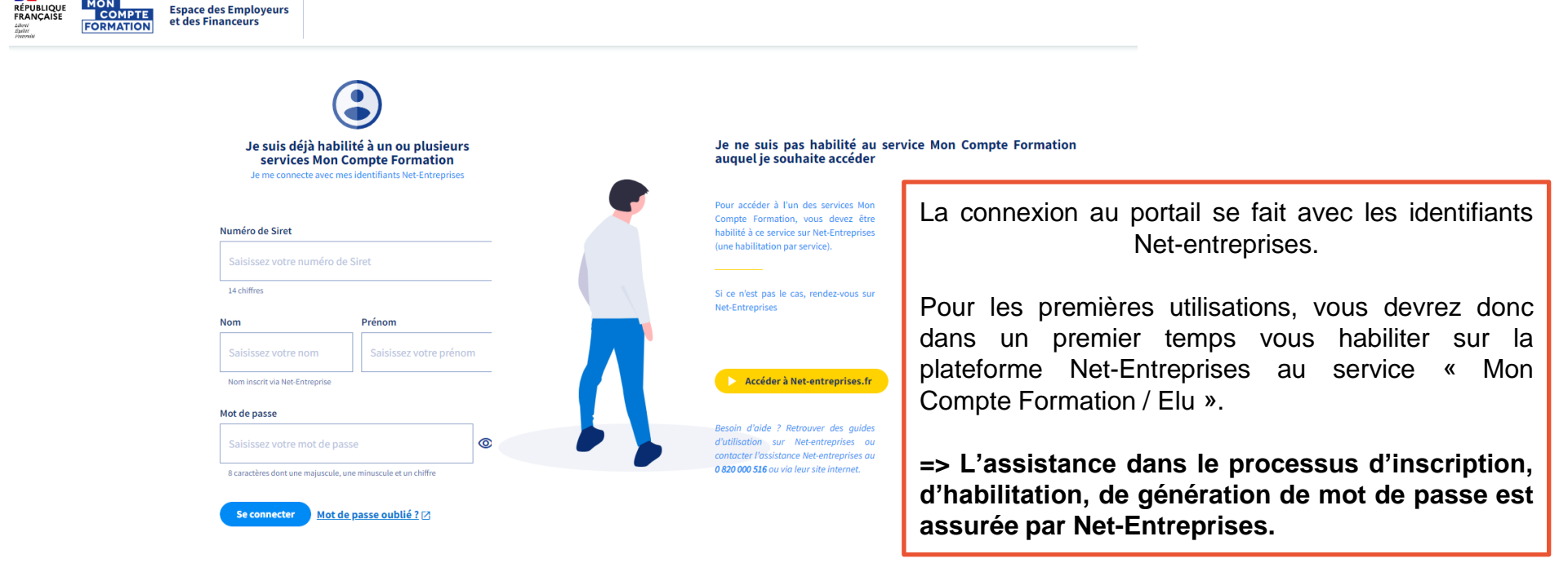

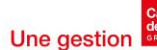

# 1<sup>ère</sup> connexion : Acceptation des CGU

| Ξ<            | RÉPUBLIQUE<br>FRANÇAISE<br>Lideeti<br>Tgabit<br>Transai | N<br>OMPTE<br>MATION | Espace des Employeurs<br>et des Financeurs                                                                       | Nom et SIRET de<br>l'entreprise                                                                                                    | ٢                                                                                            |              |                |
|---------------|---------------------------------------------------------|----------------------|----------------------------------------------------------------------------------------------------|----------------------------------------------------------------------------------------------------|----------------------------------------------------------------------------------------------|--------------|----------------|
|               |                                                         |                      | Conditions Généra<br>ARTICLE 1- DEFINITIOI                                                                       | les d'Utilisation du portail PE5                                                                                                    |                                                                                              |              |                |
| <b>^</b><br>€ | Accueil<br>Dotation                                     | ~                    | Les Parties conviennent                                                                                          | et acceptent que les termes suivants employés avec une majuscule auront dans le cadre des présentes CG la signification définie ci-après :                                                                                                    | Vous devez <b>acce</b> r                                                                     | oter les CGI | <b>U</b> lors  |
| <b>.</b>      | Formation pour mon<br>salarié<br>Régularisations        | *<br>*               | <ul> <li>« Action de formation »</li> <li>« Agora » : désigne la pli</li> <li>6363 10 du code du tras</li> </ul> | : les actions mentionnées à l'article L.6323-6 du code du travail ainsi que les formations liées à l'exercice du mandat des élus locaux.<br>Iteforme qui permet via le système d'information du compte personnel de formation (SLCPF) la mise en œuvre du partage de données relatives à la formation professionnelle men<br>mi entre les reguinement financeure, les cransienes du conseil de colucitor antéricience de décêter et conscienction services du solution professionnelle men                                                                                                    | de votre <b>première</b><br>qu'en cas d'évolut                                               | connexion    | ainsi<br>3-ci. |
| di            | AGORA                                                   |                      | <ul> <li>« Caisse des dépôts et c<br/>Sociales, et chargée de</li> </ul>                                         | an entre les organismes innanceurs, les organismes du consenter evolution protessionneure et la casse des depuis et consignations, gestionnane du secter :<br>onsignations » ou « CDC »: établissement spécial défini à l'article L.518-2 du Code monétaire et financier, ayant son siège social 56, rue de Lille à Paris Tême, représentée par le direc<br>la gestion de la Plateforme moncompteformation et de l'Espace professionnel.                                                                                                    | Vous pouvez<br>télécharger                                                                   | également    | les            |
|               |                                                         |                      | « CGCT » : acronyme dé:     « Compte personnel de                                                                | ignant le Code Général des Collectivités Territoriales.<br>formation » ou « CPF » : Compte alimenté en euros permettant à son Titulaire de gérer ses droits à la formation et d'accéder à des formations certifiantes et qualifiantes, et devant ê                                                                                                    | telecharger.                                                                                 |              |                |
|               |                                                         |                      | <ul> <li>« Compte élu » : Compte<br/>CGCT, et d'accéder à des</li> </ul>                                         | e alimenté en euros au sens de l'article L. 1621-5 du CGCT, permettant à son titulaire de gérer ses droits individuels à la formation, prévus aux articles L. 2123-12-1, L. 3123-10-1, L. 41<br>i formations liées à l'exercice de son mandat ou visant à sa réinsertion professionnelle à l'issue du mandat, et devant être activé sur la Plateforme.                                                                                                    | 35-10-1, L. 7125-12-1 et L. 7227-12-1 du                                                     |              |                |
|               |                                                         |                      | <ul> <li>« Compte » : designe le<br/>« Dotations » : désigne l<br/>sera versée sur le comp</li> </ul>            | Lompte personnel de formation du le Compte etu.<br>e versement par l'Employeur d'un financement qui complète les droits acquis par un salarié Titulaire de compte acquis au titre de son activité professionnelle. Faisant l'objet d'une i<br>te personnel de formation de ce salarié.                                                                                                    | nscription sur son compte, la dotation                                                       |              |                |
|               |                                                         |                      | <ul> <li>« Employeurs » : désign<br/>professionnelle.</li> </ul>                                                 | e toute personne physique ou morale qui procède à l'attribution de la dotation sur le compte du Titulaire salarié afin que celui-ci bénéficie de droits complémentaires à la formation                                                                                                    | acquis au titre de son activité                                                              |              |                |
|               |                                                         |                      | « Financeur » : désigne t     « Organisme de formati                                                             | oute personne physique ou morale pouvant attribuer des Dotations aux Titulaires de compte.<br>on » : désigne toute structure de droit privé ou de droit public (société, association ou formateur indépendant) détenant un numéro de déclaration d'activité attribué par les pouvoir<br>Il aveitoires e unité formatives d'iné à l'inversion de la vient de sacciation de la compte de la compte de la c                                                                                                    | s publics et dispensant des prestations de                                                   |              |                |
|               |                                                         |                      | « Plateforme » ou « Plat<br>La Plateforme informe l<br>bénéficier et prend en c                                  | re continue ou des ionnations nees a revertice ou manuar des eius locady.<br>forme moncompteformation gouv, fr » i désigne le service dématérialisé destiné à mettre en relation les Titulaires d'un Compte personnel de formation et/ou d'un Compte élu, les<br>es Titulaires de compte sur le montant des droits inscrits sur leur compte, des formations éligibles au Compte personnel de formation ou au Compte élu, des Abondements en droit<br>harge le parcours d'achat des formations, de la sélection de l'Action de formation à l'inscription du Titulaire du compte jusqu'au paiement des Organismes de formation référencés j | inanceurs et les Organismes de formation.<br>somplémentaires dont ils peuvent<br>sar la CDC. |              |                |
|               | BESOIN D'AID                                            | E                    | <ul> <li>« Espace Des Employeu<br/>données qu'ils ont décl<br/>d'accompagnement de</li> </ul>                    | rs et des Financeurs (EDEF) » : désigne l'espace sécurisé accessible par la saisie d'un identifiant et d'un mot de passe, dont disposent les Utilisateurs pour verser des Dotations sur le<br>arées dans le cadre de la déclaration sociale nominative et qui servent au calcul et à l'inscription des droits des titulaires des comptes, et accéder à un reporting sur les dossiers de f<br>conseil en évolution professionnelle dans le cadre d'Agora.                                                                                                    | s comptes des titulaires, régulariser les<br>ormation financés et les périodes               | _            |                |
| 0             | 7/05/2025                                               |                      |                                                                                                    |                                                                                                    |                                                                                              | 18 Une gest  | ion GROUP      |

RÉPUBLIQUE FRANÇAISE

Liberté Égalité Fraternité

MON

COMPTE

FORMATION

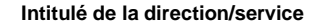

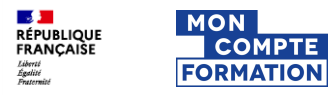

Nom et SIRET de l'entreprise

### Page d'accueil d'EDEF

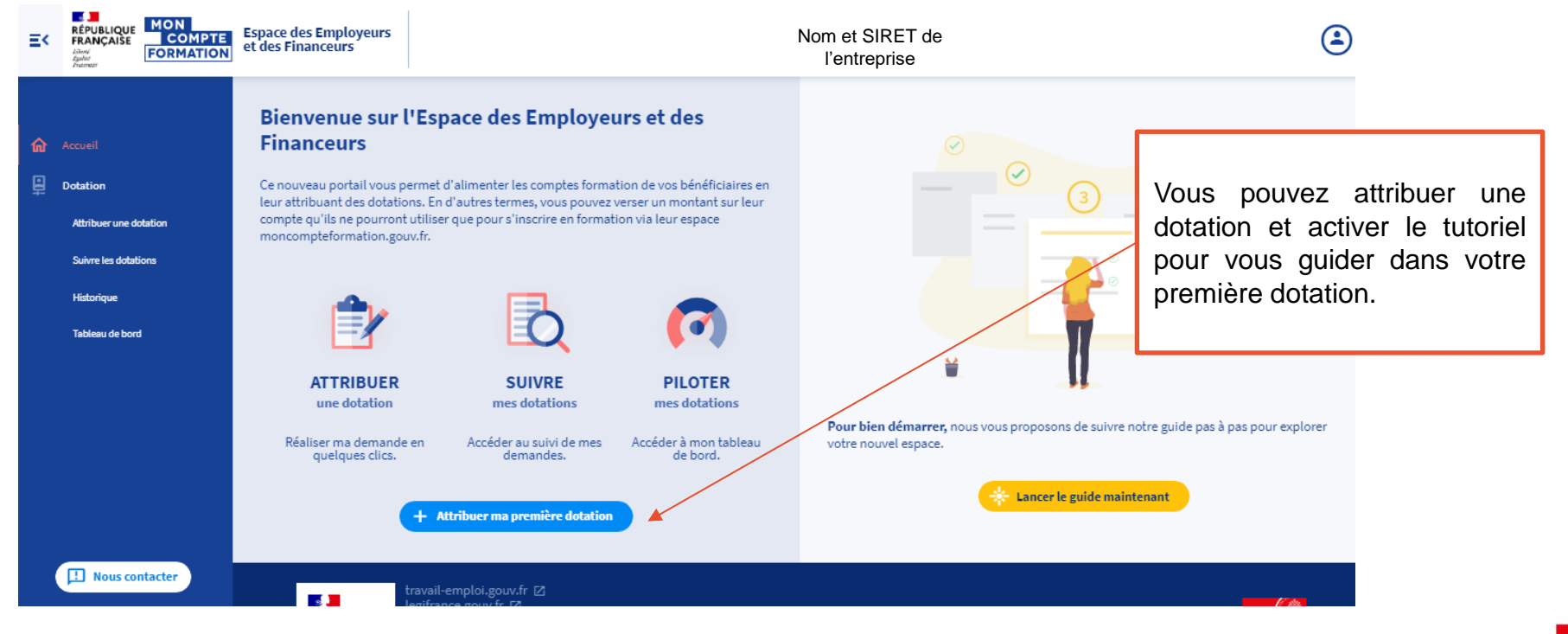

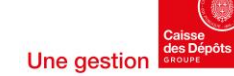

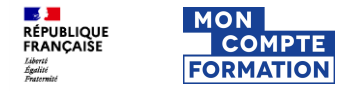

### Habilitation pour agir sur plusieurs SIRET

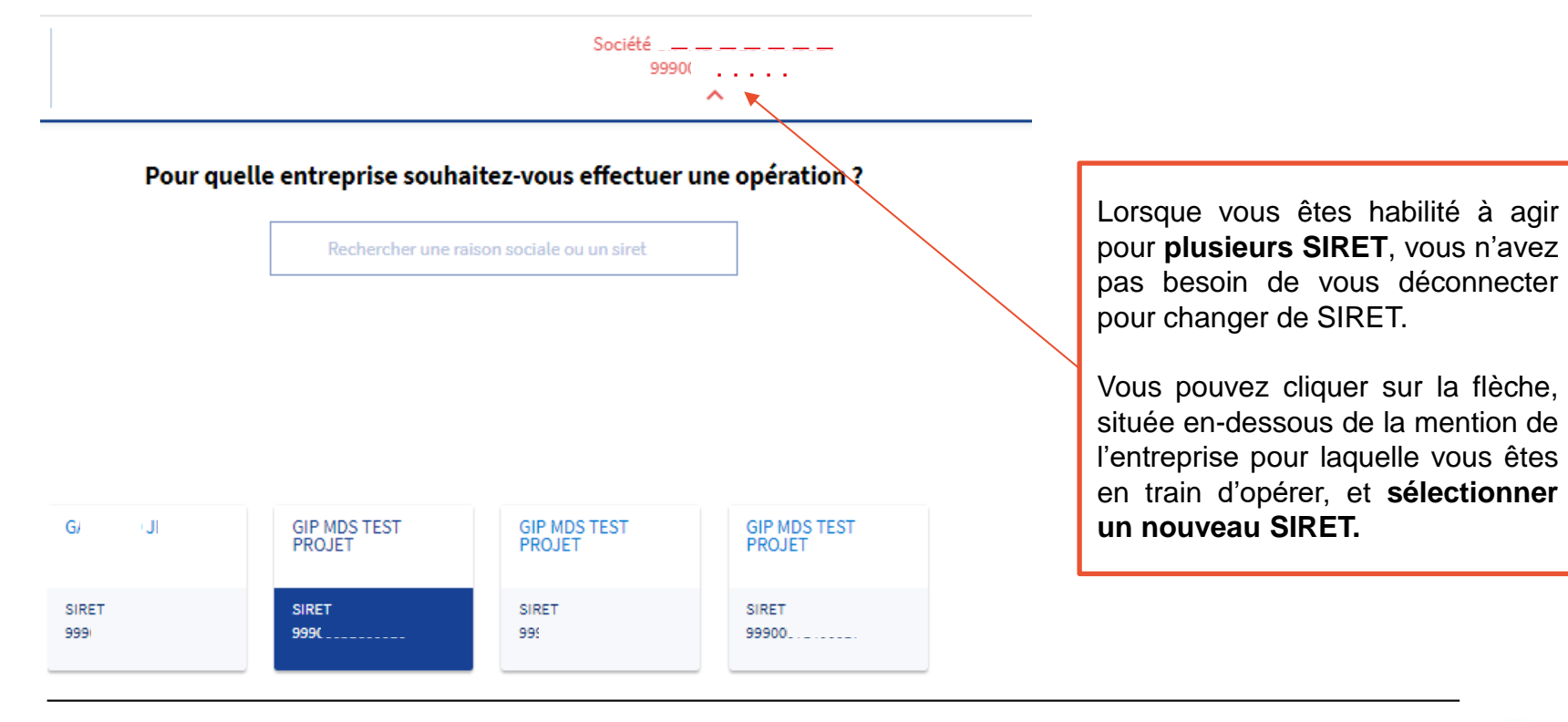

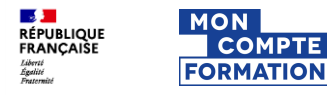

Intitulé de la direction/service

# 3. Process d'attribution d'une dotation

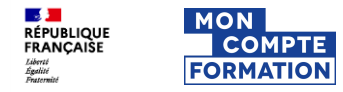

# Sélection du profil financeur

Sélection de votre profil lors de votre première connexion

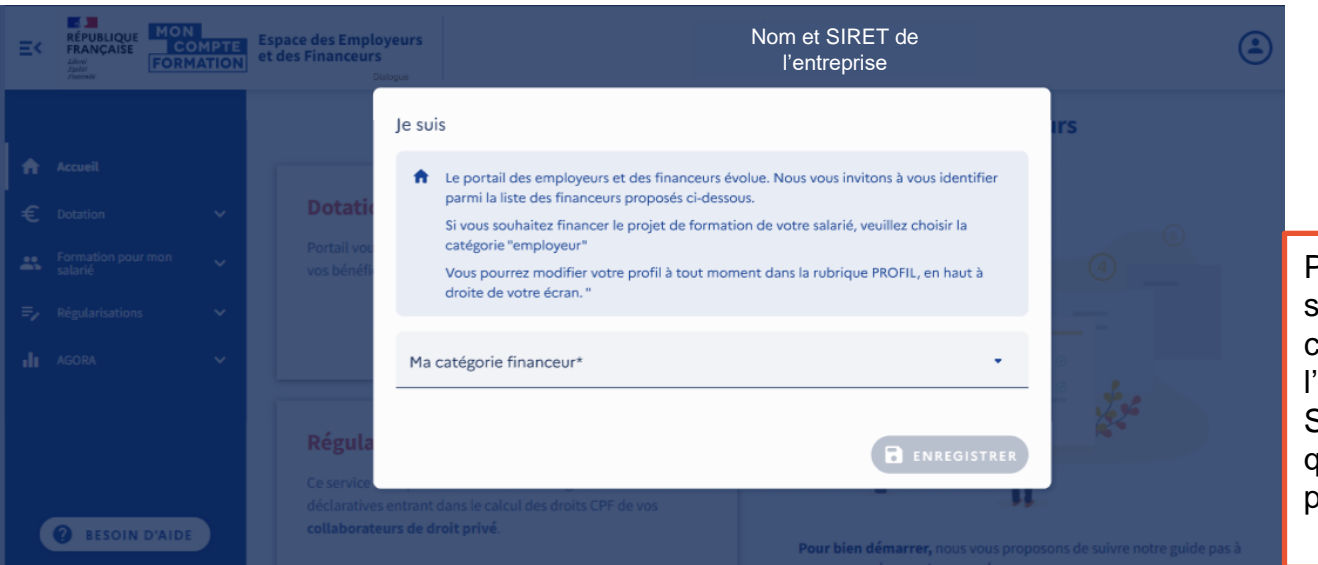

Employeur Opérateur de compétence Région France Travail Communauté de communes Fonds d'assurance-formation de non-salariés Chambre régionale de métiers et de l'artisanat Collectivité territoriale Agence nationale de santé publique Unedic V Association listée au 6° de l'article I5151-9 du Code du travail

Pour attribuer une dotation, vous devez sélectionner le profil financeur qui correspond à votre activité (Liste citée à l'article 6223-4.II du code du travail). Si vous attribuer en dotation en tant qu'employeur, merci de sélectionner le profil « Employeur ».

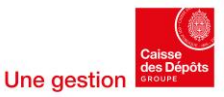

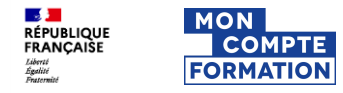

# Sélection du profil financeur

### Modification du profil

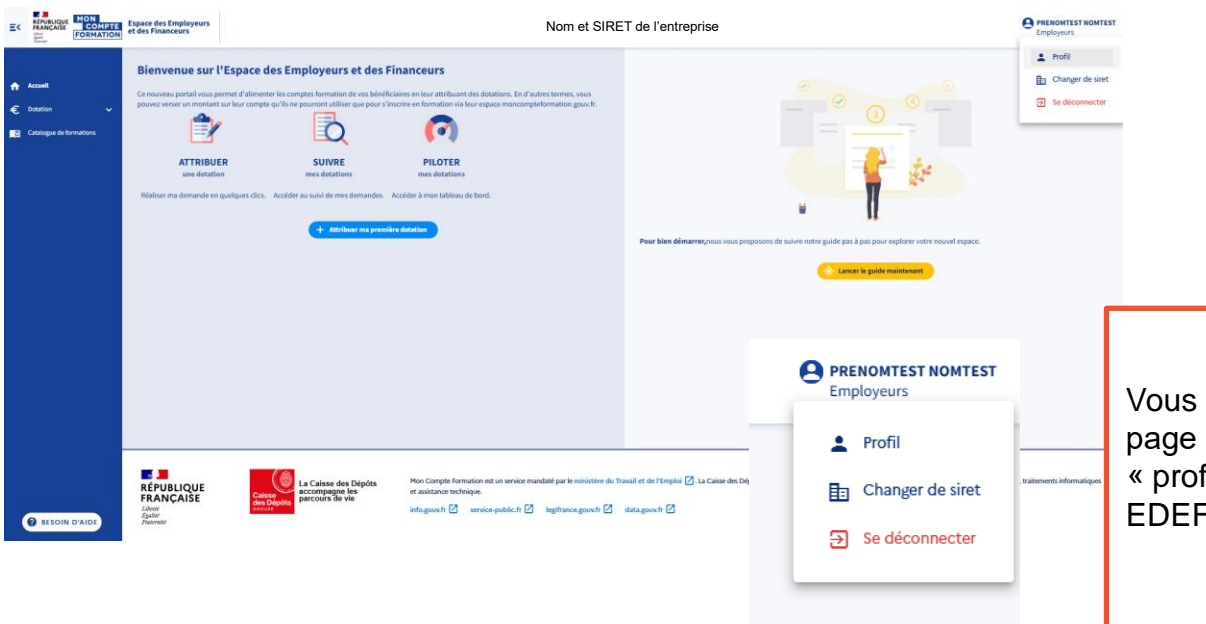

| Profil                                                                                                    |         |
|----------------------------------------------------------------------------------------------------|---------|
| Vous pouvez uniquement modifier votre catégorie Financeur. Les coordonne<br>contact sont modifiables depuis le portail Net-Entreprises. | ées de  |
| Mes coordonnées de contact                                                                                                    |         |
| Prénom<br>PRENOMTEST                                                                                                    |         |
| Nom<br>NOMTEST                                                                                                    |         |
| Adresse e-mail<br>Yoann,Guiragossian@caissedesdepots.fr                                                                                 |         |
| Téléphone                                                                                                    |         |
| le suis                                                                                                    |         |
| Ma catégorie financeur *<br>Employeurs                                                                                                  | *       |
|                                                                                                    | SISTRER |

Vous pouvez à tout moment accéder à la page profil et le modifier dans l'onglet « profil » situé en haut à droite du site EDEF.

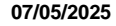

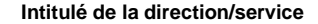

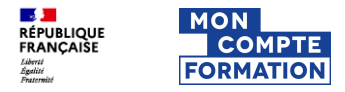

## Sélection d'une typologie de dotation

### Sélection de la typologie de dotation

| Ξ<            | RÉPUBLIQUE<br>FRANÇAISE<br>Edoni<br>Igalat<br>Fratemini | MON<br>COMP<br>FORMAT | PTE<br>ION | Espace des Employeurs<br>et des Financeurs                                                                                    |                                                                                                    | Norr<br>I'                                                            | et SIRET de<br>entreprise                                                                                                    | (      | 9 |
|---------------|---------------------------------------------------------|-----------------------|------------|----------------------------------------------------------------------------------------------------|----------------------------------------------------------------------------------------------------|-----------------------------------------------------------------------|----------------------------------------------------------------------------------------------------|--------|---|
|               |                                                         |                       |            | Attribuer une dot                                                                                                    | ation                                                                                                    |                                                                       |                                                                                                    | *      | ( |
| <b>∩</b><br>€ | Accueil<br>Dotation                                     | dotation              | ^          | réglementaires.<br>- Collectivités : les ver<br>droits individuels à la<br>Les droits sont inscrit<br>bénéficiaire via son er | sements dotation élu seront utilisables uniquemer<br>formation, suite à une demande formulée par l'élu<br>s sur les comptes des bénéficiaires dès réception d<br>pace Mon Compte Formation. Les GOI précisent le | it pour des for<br>. La dotation e<br>u paiement co<br>25 modalités d | nations dans le cadre du mandat électoral de vos élus. Ce versement complète les<br>st financée selon les modalités définies par le Code général des collectivités.<br>respondant par la Caisse des Dépôts et ils sont mobilisables immédiatement par le<br>versement et de remboursement és dotations. |        |   |
|               | Suivre les dotat                                        | tions                 |            | 1 - Quel type de dotati                                                                                                    | on voulez-vous attribuer ?                                                                                                    |                                                                       |                                                                                                    |        |   |
|               | Historique<br>Tableau de bore                           | d                     |            | Dotations volontaires                                                                                                    |                                                                                                    | 0                                                                     | Droits supplémentaires                                                                                                    |        | ] |
|               | Régularisations                                         |                       | ~          | Abondements de comptes p                                                                                                    | onctuels à l'initiative de l'employeur.                                                                                                    |                                                                       | Abondements de comptes <b>encadrés par un accord collectif</b> prévoyant une<br>alimentation plus favorable que celle prévue par décret.                                                                                                    |        | ľ |
|               | AGURA                                                   |                       | Ť          | V                                                                                                    |                                                                                                    |                                                                       | 5                                                                                                    |        |   |
|               |                                                         |                       |            | Dotations salariés licenc                                                                                                    | lés                                                                                                    | 0                                                                     | Droits correctifs                                                                                                    |        | 1 |
|               |                                                         |                       |            | Abondements de comptes d<br>modification de leur contrat<br>performance collective.                                           | us aux salariés à la suite d'un refus concernant un<br>de travail résultant de l'application d'un accord de                                                                                                    | 2                                                                     | Abondements de comptes dus aux salariés en cas de non respect des obligation<br>relatives aux entretiens professionnels.                                                                                                    | 5      |   |
|               |                                                         |                       |            |                                                                                                    |                                                                                                    |                                                                       | ٥                                                                                                    |        |   |
|               |                                                         |                       |            | Dotations Lanceurs d'ale                                                                                                    | rte                                                                                                    | 0                                                                     | Dotations élus                                                                                                    |        | 1 |
|               | BESOIN                                                  | D'AIDE                |            | Abondements des comptes                                                                                                    | encadrés par le jugement d'un Conseil des Prud'ho                                                                                                    | mmes,                                                                 | Abondements de comptes des élus, leur permettant d'effectuer des formations l                                                                                                    | iées à |   |

Vous avez la possibilité de sélectionner la typologie de dotation que vous souhaitez attribuer à votre ou vos bénéficiaire(s).

Attention ! La dotation élu est réservée aux collectivités.

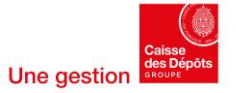

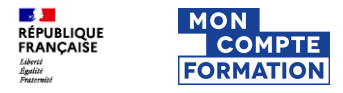

### Sélection d'une typologie de dotation

### Modalité de saisie de la dotation

#### Attribuer une dotation

#### 1 - Quel type de dotation voulez-vous attribuer ?

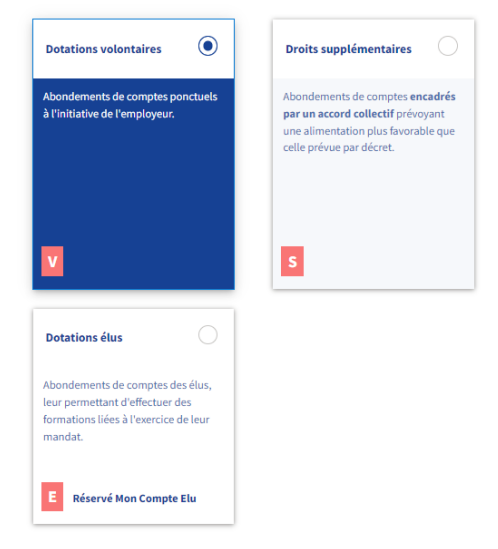

Vous avez la possibilité de sélectionner 2 modalités de saisie pour effectuer votre dotation :

- 1. La saisie en ligne (limité à 20 bénéficiaires)
- Le dépôt de fichier (limité à 100 bénéficiaires pour les dotations volontaires ou les droits supplémentaires).

2 - De quelle façon souhaitez-vous effectuer votre demande d'attribution de dotation ?

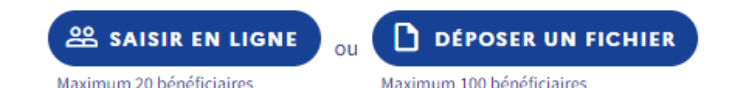

2 - De quelle façon souhaitez-vous effectuer votre demande d'attribution (

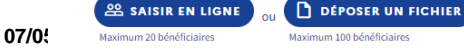

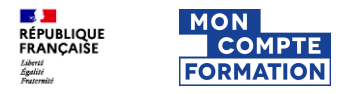

## Etape 1 : Identification du ou des bénéficiaires (1/3)

Saisie en ligne (de 1 à 20 bénéficiaires)

| énéficiaire                                                                                                    | Récapitulatif                                             | Paiement | Attribution |
|----------------------------------------------------------------------------------------------------|-----------------------------------------------------------|----------|-------------|
| /ous êtes en train d'attril                                                                                                    | buer une dotation volontaire                              | 2        |             |
| ous les champs marqués d'un (*) so                                                                                                    | ont obligatoires                                          |          |             |
| uelle est l'identité du bénéfic                                                                                                    | iaire ?                                                   |          |             |
| Numéro de sécurité sociale*                                                                                                    |                                                           |          |             |
| 13 chiffres                                                                                                    |                                                           |          |             |
|                                                                                                    |                                                           |          |             |
| Nom de naissance*                                                                                                    |                                                           |          |             |
| Nom de naissance*                                                                                                    |                                                           | -        |             |
| Nom de naissance*                                                                                                    | /erser à ce bénéficiaire ?                                |          |             |
| Nom de naissance*<br>Quel montant souhaitez-vous v<br>Montant de la dotation*                                                                                              | verser à ce bénéficiaire ?                                |          |             |
| Nom de naissance*<br>Quel montant souhaitez-vous v<br>Montant de la dotation*<br>Montant en euros                                                                          | rerser à ce bénéficiaire ?                                |          |             |
| Nom de naissance*<br>Quel montant souhaitez-vous v<br>Montant de la dotation*<br>Montant en euros<br>Quelle certification souhaitez-t                                      | /erser à ce bénéficiaire ?<br>/ous financer ? (optionnel) |          |             |
| Nom de naissance*<br>Quel montant souhaitez-vous v<br>Montant de la dotation*<br>Montant en euros<br>Quelle certification souhaitez-v<br>Code ou intitulé de la certificat | verser à ce bénéficiaire ?<br>vous financer ? (optionnel) | α        |             |

Il vous faudra saisir 4 données :

- Le n° de sécurité sociale de votre bénéficiaire
- Le nom de naissance de votre bénéficiaire
- Le montant que vous souhaitez lui attribuer
- Le code et le libellé de la certification que vous souhaitez proposer à votre / vos salariés en lien avec la dotation choisie (Optionnel)

Vous pouvez :

- Soit valider le bénéficiaire saisi pour passer à l'étape 2 « Récapitulatif »
- Soit ajouter un nouveau bénéficiaire (jusqu'à 20 bénéficiaires)

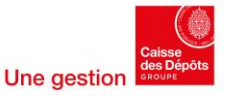

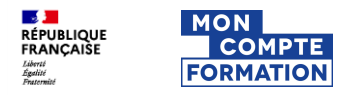

### Etape 1 : Identification du ou des bénéficiaires (2/3)

Saisie en ligne (de 1 à 20 bénéficiaires)

|                                                                                                    | Attribuer une dotation                                                                                                    |               |                                                                                                    | Attribuer une dotation                                                                                                    |                    |                                                                                                    | Attribuer une dotation                                                                                                    |               |
|----------------------------------------------------------------------------------------------------|----------------------------------------------------------------------------------------------------|---------------|----------------------------------------------------------------------------------------------------|----------------------------------------------------------------------------------------------------|--------------------|----------------------------------------------------------------------------------------------------|----------------------------------------------------------------------------------------------------|---------------|
| <ul> <li>Accueil</li> <li>★ Dotation</li> </ul>                                                                                                    | 9<br>Bénéficiaire                                                                                                    | Récapitulatif | <ul> <li>Accueil</li> <li>€ Dotation ^</li> </ul>                                                                                                    | ●<br>Bénéficiaire                                                                                                    | •<br>Récapitulatif | Accueil € Dotation ^                                                                                                    | ●<br>Bénéficiaire                                                                                                    | Récapitulatif |
| <ul> <li>€ election</li> <li>&gt;&gt;&gt;&gt;&gt;&gt;&gt;&gt;&gt;&gt;&gt;&gt;&gt;&gt;&gt;&gt;&gt;&gt;&gt;&gt;&gt;&gt;&gt;&gt;&gt;&gt;&gt;&gt;&gt;&gt;&gt;&gt;</li></ul> | Bedeficiale         Vous êtes en train d'attribuer une dotation volontaire         Tous les champs marqués d'un (1) sont obligatoires         Quelle est l'identité du bénéficiaire ?         Numere de wonte accelé         2 | BENEFICIAIRE  | Image: Control of the state of the state of the stat | Medificaire         Vous êtes en train d'attribuer une dotation volontaire         Tour les champs marqués d'un (*) sont obligatoires         Quelle est l'identité du bénéficiaire ?         Numérie de sichelité adaire         2 atalité         Automet de sichelité adaire         Mende néassant         A                                                          | wicapitulari       | Image: Constraint of the state of the state of the s | Aus étes en train d'attribuer une dotation volontaire         Cause champs marqués d'un (*) sont obligatoire         Cause champs marqués d'un (*) sont obligatoire         Cause champs marqués d'un (*) sont obligatoire         Cause champs marqués d'un (*) sont obligatoire         Marqués d'un (*) sont obligatoire         Cause champs marqués d'un (*) sont obligatoire         Marqués d'un (*) sont obligatoire         Cause champs marqués d'un (*) sont obligatoire         Marqués d'un (*) sont obligatoire         Course champs marqués d'un (*) sont obligatoire         Cause champs marqués d'un (*) sont obligatoire         Cause champs marqués | nicoptues!    |
| BESOIN D'AIDE                                                                                                    | management des médias<br>management la qualité                                                                                                    |               | e Besoin d'Aide                                                                                                    | RNCF33532-BUT Qualité, Logistique Industrielle et Organisation :<br>Qualité et management intégré<br>RNCF22730-Grade, Master Diplôme de Sciences Po Rennes -<br>Spécialité Management des médias<br>RNCF22737-Grade, Master Diplôme de Sciences Po Rennes -<br>Spécialité Management des risques et de la qualité<br>RNCF2783-Grade Master Diplôme de l'institut d'études | BENEFICIAIRE       | BESOIN D'AIDE                                                                                                    | VALIDER ET ACCÉDER AU RÉCAPITULATIF                                                                                                    |               |

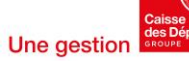

### Etape 1 : Identification du ou des bénéficiaires (3/3)

Saisie en ligne (de 1 à 20 bénéficiaires)

| ttribuer une dotation                                                                                                    |                                                                                                    | * 🥴                                                              | 0 |
|----------------------------------------------------------------------------------------------------|----------------------------------------------------------------------------------------------------|------------------------------------------------------------------|---|
| Bundficiaire                                                                                                    | Ncapitulatif Palement                                                                                                    | Attribution 3 bénéficiaires saisis<br>Montant cumulé : 1150,00 € | × |
| Quelle est l'identité du bénéficiaire ?                                                                                                    |                                                                                                    | ACCEDER AU RECAPITULATIF                                         | ) |
| Numéro de sécurité sociale*                                                                                                    |                                                                                                    |                                                                  |   |
| 13 chiffres<br>Nom de naissance*                                                                                                    |                                                                                                    | FORSTER Nina<br>560,00 €<br><b>RNCP36916</b>                     | 1 |
| Quel montant souhaitez-vous verser à ce bénéficiaire ?                                                                                                    | _                                                                                                    | LECLERCQ Cindy<br>490,00 €<br>CPF202                             | : |
| Montant de la dotation* Montant en euros                                                                                                    |                                                                                                    | ALBASINI MORAN Julia<br>100,00 €                                 | : |
| Quelle certification souhaitez-vous financer ? (optionnel)                                                                                                    |                                                                                                    |                                                                  |   |
| Code ou intitulé de la certification                                                                                                    | ٩                                                                                                    |                                                                  |   |
| Pour sélectionner une certification, veuillez saisir au minimum les trois premiers<br>caractères de l'intitulé ou le code complet de la certification. Consulter<br>France Compétences. |                                                                                                    |                                                                  |   |
| → VALIDER ET ACCÉDER AU RÉCAPITULATIF                                                                                                    | ER UN BENEFICIAIRE                                                                                                    |                                                                  |   |
| La bénéficiaire Julia ALBASINI MORAN a bien été<br>ajouté.<br>La Caisse des Dépôts<br>Collece                                                                                           | Mon Compte formation est un service mandaté par le <b>ministère du Travail, de la Santé et des Solidarités</b> 🙆. La Caisse<br>formation: conception, avimation, maintenance, traitements informatiques et assistance technique. | les Dépôts gère le site du Compte personnel de                   |   |

En parallèle de votre saisie, vous visualisez dans la colonne de droite les bénéficiaires déjà saisis.

Vous pouvez modifier le montant saisi (1) ou accéder au récapitulatif (2).

RNCP36916 management qualité sécuri environneme <u>Masquer</u>

|                                    | * (                                                                           | 9 0      |                           |
|------------------------------------|-------------------------------------------------------------------------------|----------|---------------------------|
| Responsable<br>durable<br>té<br>nt | 3 bénéficiaires saisis<br>Montant cumulé : 1150,00 €<br>ACCÉDER AU RÉCAPITULA |          | )                         |
|                                    | FORSTER Nina<br>560,00 ¢<br>RNCP36916<br>LECLERCQ CI<br>490,00 ¢<br>CPF202    | ficiaire |                           |
|                                    | ALBASINI MORAN Julia<br>100,00 €                                              | :        |                           |
|                                    | 28 Une                                                                        | gestion  | Caisse<br>les Dé<br>Roupe |

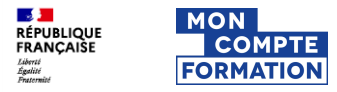

### Etape 1 : Identification du ou des bénéficiaires (3/3)

Saisie en ligne (de 1 à 20 bénéficiaires)

| Attribuer une dotation                                                                                                    |                                                                                                    | * 😤                                                  | 0 |
|----------------------------------------------------------------------------------------------------|----------------------------------------------------------------------------------------------------|------------------------------------------------------|---|
| Bénéficiaire                                                                                                    | Napilulal Painnet Harboan                                                                                                    | 3 bénéficiaires saisis<br>Montant cumulé : 1150,00 € | × |
| Quelle est l'identité du beneficiaire ?<br>Numéro de sécurité sociale*                                                                                                    |                                                                                                    | ACCÉDER AU RÉCAPITULATIF                             | ) |
| 13 chilfres<br>Nom de naissance*                                                                                                    | -                                                                                                    | FORSTER Nina<br>560,00 €<br>RNCP36916                | : |
| Quel montant souhaitez-vous verser à ce bénéficiaire ?                                                                                                    | _                                                                                                    | LECLERCQ Cindy<br>490,00 €<br>CPF202                 | : |
| Montant de la dotation* Montant en euros                                                                                                    | _                                                                                                    | ALBASINI MORAN Julia<br>100,00 €                     | : |
| Quelle certification souhaitez-vous financer ? (optionnel)                                                                                                    |                                                                                                    |                                                      |   |
| Code ou intitulé de la certification Q                                                                                                    |                                                                                                    |                                                      |   |
| Pour sélectionner une certification, veuillez saiair au minimum les trois premiers<br>caractères de l'initiulé ou le code complet de la certification. Consulter<br>France Competences.                                                                                                    | _                                                                                                    |                                                      |   |
| → VALIDER ET ACCÉDER AU RÉCAPITULATIF                                                                                                    | UN BENEFICIAIRE                                                                                                    |                                                      |   |
| Le Généficiaire Julia ALBASINI MOIRAN a bien été<br>ajouté.<br>ERANÇAISE Calege La Calisse des Dépôts<br>accompagne les<br>accompagne les<br>accompagne<br>accompagne les<br>accompagne<br>accompagne<br>accompagne<br>accompagne | Mon Compte Formation est un service mandaté par le ministère du Travall, de la Santé et des Solidarités 🗹, La Caise des Dépôts gère le site du Compte personnel de formation : conception, animation, maintenance, traitements informatiques et assistance technique. | ]                                                    |   |

Informations importantes

#### Identification du bénéficiaire

Il est nécessaire de renseigner le nom de naissance de votre bénéficiaire (si différent du nom d'usage).

#### **Déclaration DSN**

0 Ŭ

×

Un nouveau salarié qui intègre votre entité est connu par nos services dans un délai de deux mois en moyenne.

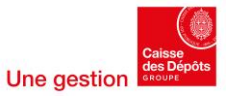

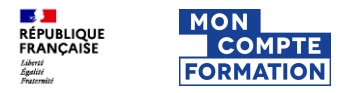

# Etape 2 : Récapitulatif (1/2)

Saisie en ligne (de 1 à 20 bénéficiaires) – Haut de page

|            | Attribuer une dotation                                                                                                |                                                                                                    |          | *                                                                | (i) |                                                                                                    |
|------------|----------------------------------------------------------------------------------------------------|----------------------------------------------------------------------------------------------------|----------|------------------------------------------------------------------|-----|----------------------------------------------------------------------------------------------------|
| ↑<br>€<br> | Bénéficiaire Vous êtes en train d'a 3 bénéficiaires saisis FORSTER Nina LECLERCQ Cindy ALBASINI MORAN Julia           | Récapitulatif  Attribuer une dotation volontaire  RNCP36916 - Responsable management durable qualité sécurité environnement  CPF202 - MAJ Bilan de compétences | Paiement | Attribution                                                      |     | Avant de passer au paiement, une<br>étape récapitulative vous est proposée<br>pour que vous puissiez vérifier votre<br>saisie et, si besoin : |
|            | 3 bénéficiaires saisis<br>FORSTER Nina R<br>RNCP36916 - Responsable manag<br>sécurité environnement<br>EECLERCQ CIMBY | NCP36916 - Responsable management durable qualité sécurité environnement<br>rement durable qualité<br>4-202 - MAJ Bilan de compétences                         |          | +▲ AJOUTER UN BÉNÉFICIAIRE           560,00 €           490,00 € | )   | <ul> <li>Modifier les montants renseignes</li> <li>Supprimer ou ajouter un bénéficiaire</li> </ul>                                            |

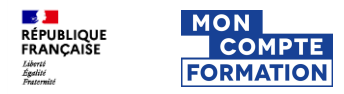

# Etape 2 : Récapitulatif (2/2)

Saisie en ligne (de 1 à 20 bénéficiaires) – Bas de page

| ➔ Montant cumulé des dotations                                                                                                    |   | 115 |
|----------------------------------------------------------------------------------------------------|---|-----|
| Voulez-vous personnaliser le titre de la dotation ?                                                                                                    |   |     |
| Titre de la dotation*<br>Dotations volontaires - 3 bénéficiaires                                                                                                    |   |     |
| L'utilisation de ce titre vous est réservée. Il apparaîtra dans la page "Suivre mes<br>dotations" et vous permettra de suivre plus facilement vos demandes en cours. | _ |     |

Vous pouvez visualiser le montant cumulé qui devra être réglé et vous pouvez personnaliser l'intitulé de votre demande.

Intitulé par défaut : Type dotation – x bénéficiaires ou Type dotation – NOM Prénom du bénéficiaire

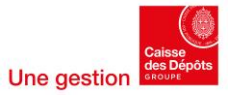

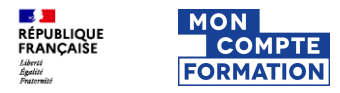

### Etape 3 : Identification du ou des bénéficiaires (1/2)

Dépôt de fichier (jusqu'à 100 bénéficiaires)

| Attribuer une dotation                                                                                                    |                                                                                                    |          | * 0         |  |  |  |  |  |
|----------------------------------------------------------------------------------------------------|----------------------------------------------------------------------------------------------------|----------|-------------|--|--|--|--|--|
|                                                                                                    |                                                                                                    |          |             |  |  |  |  |  |
| Bénéficiaires                                                                                                    | Récapitulatif                                                                                                    | Paiement | Attribution |  |  |  |  |  |
| Vous êtes en train d'attribu                                                                                                    | Vous êtes en train d'attribuer des dotations volontaires                                                                                                    |          |             |  |  |  |  |  |
| 1- Téléchargez une trame de fich                                                                                                    | ier                                                                                                    |          |             |  |  |  |  |  |
| Vous pouvez déposer votre fichier (r<br>informations de vos bénéficiaires (a<br><u>Trame Beneficiaires dotations.cs</u><br><u>Trame Beneficiaires dotations.xk</u> | Vous pouvez déposer votre fichier (dans la limite de 100 bénéficiaires) sous format CSV ou Excel en téléchargeant l'une des 2 trames suivantes et en remplissant les informations de vos bénéficiaires (attention : le nom de votre fichier ne doit pas comporter d'accent) :<br>Trame Beneficiaires dotations.csy           Trame Beneficiaires dotations.xtsx |          |             |  |  |  |  |  |
| 2- Déposez votre fichier                                                                                                    |                                                                                                    |          |             |  |  |  |  |  |
| Glissez et déposez vol parcourir vos docume                                                                                                    | re fichier ici ou cliquez pour<br>nts                                                                                                    |          |             |  |  |  |  |  |
| Le fichier doit respecter les modèles fournis au fo                                                                                                    | rmat CSV ou Excel.                                                                                                    |          |             |  |  |  |  |  |
| $\rightarrow$ valider mon fichier                                                                                                    |                                                                                                    |          |             |  |  |  |  |  |

Vous pouvez déposer votre fichier sous format csv ou Excel. 2 trames sont mises à votre disposition.

Dès que le fichier est chargé et que le format est validé, vous devez cliquer sur « Valider mon fichier » pour lancer le traitement.

Données demandées dans le fichier : NIR / Nom / Montant.

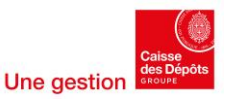

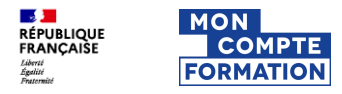

# Etape 3 : Identification du ou des bénéficiaires (2/2)

Dépôt de fichier (jusqu'à 100 bénéficiaires)

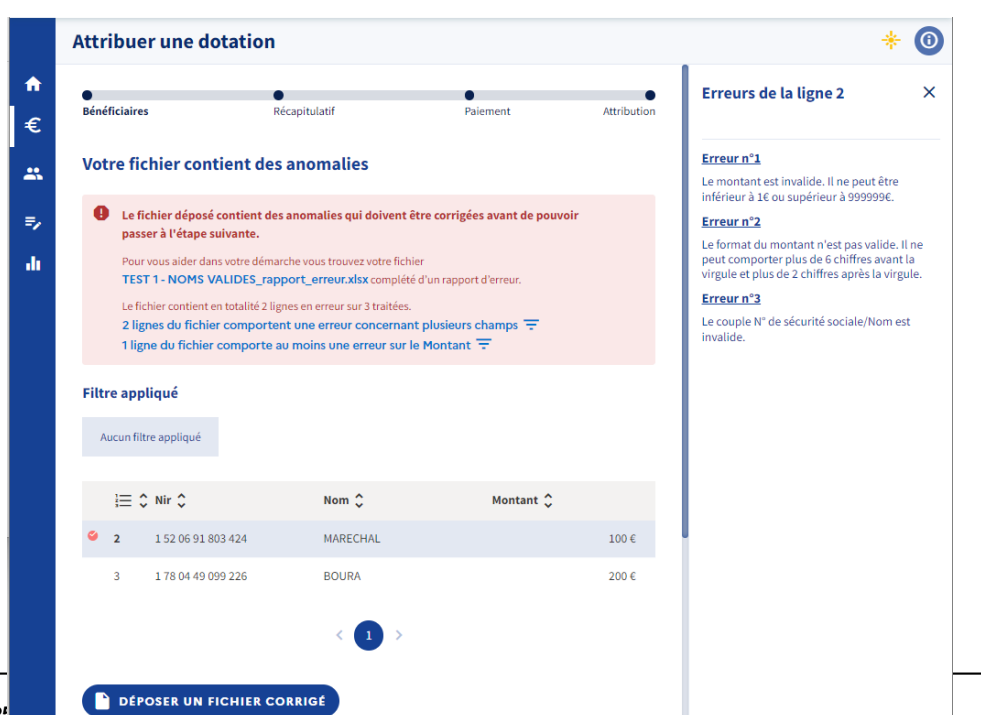

Après traitement du fichier, si celui-ci contient des erreurs, un rapport d'erreur est affiché au financeur.

Lorsque le fichier est corrigé, vous pouvez cliquer sur « Déposer un fichier corrigé »

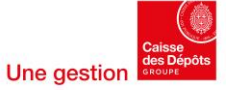

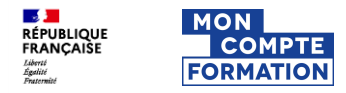

# Etape 4 : Paiement (1/3)

Confirmation du paiement par virement

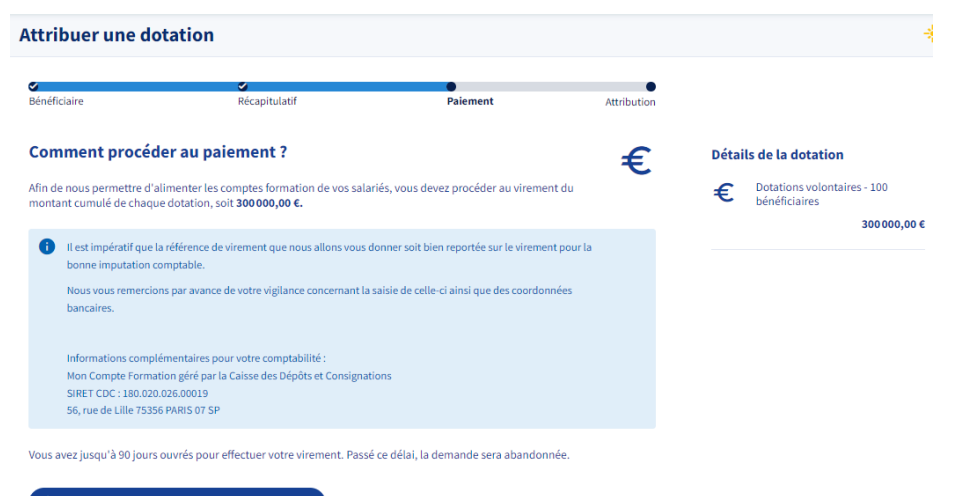

Lorsque vous sélectionnez le virement, il vous est précisé les modalités (précautions à prendre et délais à respecter).

→ S'ENGAGER À EFFECTUER LE VIREMENT RETOUR AU RÉCAPITULATIF

Une erreur ? Vous pouvez modifier votre demande en revenant aux étapes précédentes ou abandonner votre demande.

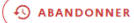

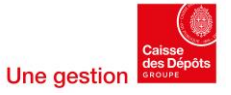

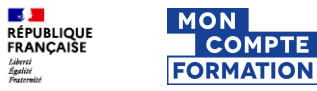

# Etape 4: Paiement (2/3)

### Références de virement

| benenciaire                                                                                                    | Récapitulat                                                                                                    | if                                                                                                  | Paiement                                                    | Attribution                       |       |                                                             |
|----------------------------------------------------------------------------------------------------|----------------------------------------------------------------------------------------------------|----------------------------------------------------------------------------------------------------|-------------------------------------------------------------|-----------------------------------|-------|-------------------------------------------------------------|
| Plus qu'une étape !                                                                                                    |                                                                                                    |                                                                                                    |                                                             |                                   | Détai | ils de la dotation                                          |
| N'oubliez pas d'effectuez votre<br>Les dotations seront attribuées<br>Vous recevrez alors une notifica<br>disposition sur le portail. | paiement avant le <b>19/02/2025</b><br>aux bénéficiaires <b>à compter de</b><br>tion vous confirmant que l'attr | . Passé ce délai, la demande<br>e <b>la réception du virement.</b><br>ibution a bien été réalisée e | e sera <b>abandonnée.</b><br>t vous indiquant qu'un justifi | catif de paiement est mis à votre | €     | Dotations volontaires - 100<br>bénéficiaires<br><b>3000</b> |
| Il est impératif que la référen<br>Référence du libellé à reporten<br>CPF-837505254-BABO-10102                                        | nce de virement soit bien reporter District BIC à reporter District Reporter CDCG FR PP                         | ortée pour la bonne imput:<br>IBAN à reporter 💭<br>FR97 4003 1000 0100 0                            | ation comptable.<br>1045 9382 C36                           |                                   | 4     | TÉLÉCHARGER L'APPEL                                         |
| Nous vous remercions par avan                                                                                                    | ce de votre vigilance concernar                                                                                 | nt la saisie de celle-ci ainsi q                                                                    | ue des coordonnées bancaire                                 | 25.                               |       |                                                             |
| ACCÉDER AU SUIV                                                                                                    | DES DOTATIONS                                                                                                   |                                                                                                    |                                                             |                                   |       |                                                             |
|                                                                                                    |                                                                                                    |                                                                                                    |                                                             |                                   |       |                                                             |

Pour procéder au virement, veuillez reporter les références de virement à l'identique pour la bonne imputation comptable. Le modèle à respecter est le suivant : Le libellé du virement Format: CPF-SIREN-CVCV-JJMMAA SIREN de l'entreprise CVCV : Génération itérative consonnes et voyelles, renouvelée chaque jour lors du changement de JJMMAA. JJMMAA : Date de la confirmation de la demande Ex: CPF-999000516-BABA-270720 Le BIC L'IBAN L'attribution de la dotation à vos salariés est générée automatiquement à compter de la réception des fonds correspondants. Il est donc primordial de respecter le format du libellé demandé, élément sans lequel la dotation ne pourra pas être attribuée. Un PDF « Appel de fonds », contenant toutes ces données, est mis à votre disposition. Il vous est également envoyé par mail.

Une erreur ? Vous ne pouvez plus modif cette demande. Vous devez abandonne celle-ci et en créer une nouvelle.

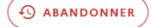

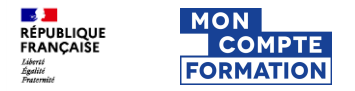

# Etape 4: Paiement (3/3)

Notification de la demande - Renvoi vers le PDF « Appel de fonds » (Référence de virement)

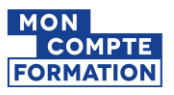

75002 PARIS 2

Angers, le jeudi 10 octobre 2024

#### Objet : Attribution de dotations à vos salariés - Paiement par virement

Madame, Monsieur,

Vous avez enregistré le 10/10/2024 une demande d'attribution de dotation concernant cent de vos salariés au titre de l' article L6323-4-III du code du travail qui encadre les dotations dites «Dotations volontaires ».

Afin de pouvoir alimenter les comptes des bénéficiaires, nous vous prions de bien vouloir procéder au versement du montant correspondant, à savoir 300 000,00 euros, au plus tard, le 19/02/2025.

#### Références à reporter impérativement sur le virement:

Libellé : CPF-837505254-BABU-101024 (Elle ne doit être précédée, ni suivie, d'aucune mention) IBAN: FR97 4003 1000 0100 0045 9382 C36 BIC : CDCG FR PP Montant : 300 000,00 euros

Les comptes des bénéficiaires seront alimentés à réception du paiement

Nous vous prions de croire, Madame, Monsieur, à l'expression de notre considération distinguée.

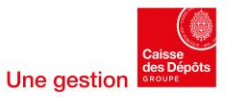

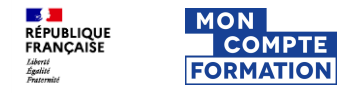

### Hors SI CPF – Paiement par virement

Vous avez 90 jours pour procéder au paiement des dotations

Attention, il s'agit d'un délai technique. Il faut tenir compte de la date de début de la formation car le salarié ne pourra pas financer et partir en formation sans la dotation.

| Délais    | Evènement               | Précisions                                                                                                    |
|-----------|-------------------------|----------------------------------------------------------------------------------------------------|
| 30 jours  | Relance                 | - Envoi d'une notification                                                                                                    |
| 90 jours  | Date butoir de paiement | <ul> <li>Suppression des références de virement<br/>sur le portail</li> <li>Indication à l'écran que le délai de<br/>paiement est dépassé mais que si le<br/>virement a été enregistré avant la date<br/>butoir, il sera bien pris en compte.</li> </ul> |
| 100 jours | Annulation automatique  | <ul> <li>Envoi d'une notification</li> <li>Passage de la demande dans la rubrique<br/>« Historique »</li> <li>Plus de possibilité de prendre en compte<br/>le paiement pour attribuer les droits.</li> </ul>                                             |

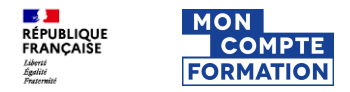

# Etape 5 : Attribution (1/2)

Notification du paiement et de l'attribution - Renvoi vers le PDF « Justificatif de paiement »

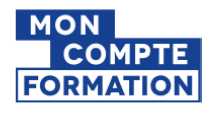

TENNIS CLUB VAILLANTE ANGERS 56 BD GASTON RAMON 49100 ANGERS

Angers, le lundi 5 octobre 2020

#### Objet : Justificatif d'attribution de dotations à vos salariés

Madame, Monsieur,

Vous avez enregistré le 26/06/2020 une demande d'attribution de dotation concernant un de vos salariés au titre de l' article L6323-4-III du code du travail qui encadre les dotations dites «Dotations volontaires».

Nous avons reçu par virement le **29/06/2020** le paiement correspondant d'un montant de **110,00** euros et le compte du bénéficiaire a été alimenté.

Nous vous prions de croire, Madame, Monsieur, à l'expression de notre considération distinguée.

Votre correspondant Mon Compte Formation

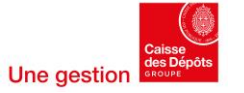

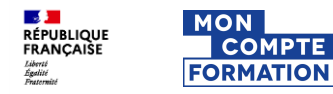

# Etape 5 : Attribution (2/2)

Mise à disposition du justificatif de paiement

### **Attribuer une dotation**

- Vous recevez ensuite un lien vous permettant, après vous être connecté, d'accéder à l'étape de paiement.
- Un justificatif de paiement est mis à votre disposition sur EDEF.
- On vous précise que les bénéficiaires ont été informés de cette dotation.

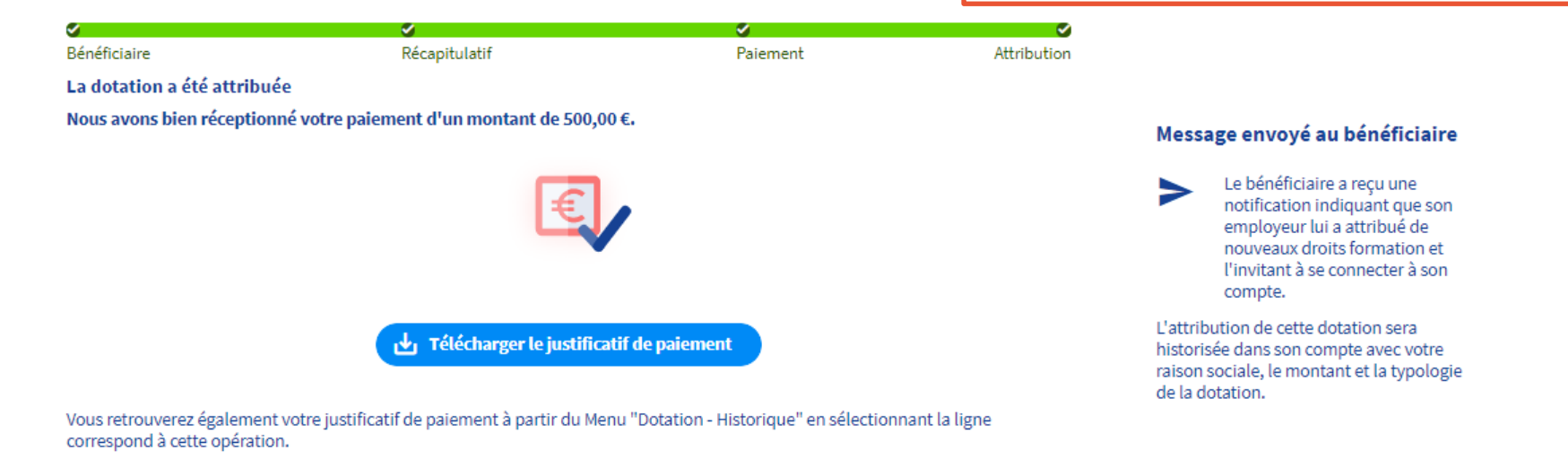

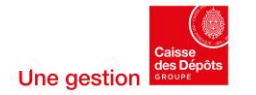

Accéder à l'historique des dotations

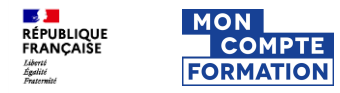

# Suivi des demandes en cours (1/3)

### Tableau de suivi

| 🗋 Titre 🗘                                    | Montant 🗘  | Bénéficiaires 🗘   | Statut 🗘               |
|----------------------------------------------|------------|-------------------|------------------------|
| Dotations volontaires -<br>100 bénéficiaires | 300000,00€ | 100 bénéficiaires | En attente de paiement |
| Dotations volontaires -<br>100 bénéficiaires | 300000,00€ | 100 bénéficiaires | En cours de création   |
| Fichier en attente de correction             | 0,00€      |                   | En cours de création   |
| Dotations volontaires -<br>3 bénéficiaires   | 1150,00€   | 3 bénéficiaires   | En cours de création   |
| Dotation volontaire -<br>LECLERCQ Cindy      | 150,00€    | Cindy Leclercq    | En cours de création   |
| Dotation volontaire - 3<br>bénéficiaires     | 380,00€    | 3 bénéficiaires   | En attente de paiement |

- Vous pouvez accéder au suivi de toutes vos demandes en cours de création ou en cours de paiement.
- En cliquant sur une ligne, vous pouvez en consulter le détail.
- En survolant la ligne : vous pouvez reprendre votre parcours ou abandonner votre demande.

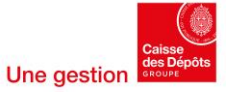

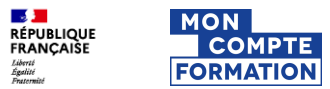

| Suivi des dem<br>Filtres et export                              | <ul> <li>Vous pouvez utiliser différents filtres :         <ul> <li>✓ Visualiser uniquement les demandes sur<br/>lesquelles vous êtes intervenu (appliqué<br/>par défaut) ou toutes les demandes<br/>rattachées au SIRET</li> <li>✓ Limiter à une période donnée</li> <li>✓ Rechercher un mot contenu dans le titre</li> <li>✓ Sélectionner un statut</li> </ul> </li> </ul> |                       |                                            |
|-----------------------------------------------------------------|----------------------------------------------------------------------------------------------------|-----------------------|--------------------------------------------|
| Suivre les dotations                                            |                                                                                                    |                       | Vous pouvez exporter la liste des demandes |
| Filtres appliqués :<br>Mes dotations ×                          |                                                                                                    | Fi<br>18<br><u>Ré</u> | Itre (1) ×<br>résultats pour votre filtre  |
| 🗋 Titre 🗘 Montant 🗘                                             | Bénéficiaires 🗘 Statut 🔨                                                                                                    |                       | Mes dotations O Toutes                     |
| O Dotations volontaires - 4 bénéficiaires 2 600,00 €            | 4 bénéficiaires En attente d                                                                                                    | e paiement 💿 🖬 Pé     | riode                                      |
| TEST PML - Dotations volontaires sur<br>JACQUIN Benoit 250,00 € | Benoit Jacquin En attente d                                                                                                    | e paiement Consulter  | Foute la période 🗸                         |
| Dotations volontaires - SHAK Iryna 100,00 €                     | Iryna Shak En attente d                                                                                                    | e paiement Tit        | re                                         |
| Droits supplémentaires - 2 bénéficiaires 500,00 €               | 2 bénéficiaires En attente d                                                                                                    | e paiement            | Par mot-clef                               |
| Test nom avec accent - BÉLAIR Bayard 400,00 €                   | Bayard Bélair En attente d                                                                                                    | e paiement Sta        | naiquer un mot contenu dans un titre       |
| C Test - 1000 bénéficiaires 600 500,00 €                        | 1000 bénéficiaires En attente d                                                                                                    | e paiement            | En cours de création                       |
| Titre dotation par fichier 16 066,00 €                          | 100 bénéficiaires En attente d                                                                                                    | e paiement            | Caisse<br>des Dépôts<br>execute            |

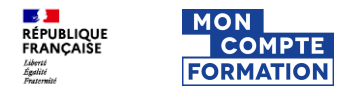

# Suivi des demandes en cours (3/3)

### Statuts des demandes

| Statuts              | Etats                               | Précisions                                                                                                    |
|----------------------|-------------------------------------|----------------------------------------------------------------------------------------------------|
| En cours de création | -                                   | La demande a été initiée mais pas encore confirmée<br>=> Elle est créée à partir du moment où un premier<br>bénéficiaire est validé ou un premier fichier est traité                                          |
|                      | En attente de paiement              | La demande a été confirmée mais le paiement n'a pas<br>encore été reçu<br>=> Annulation possible de la demande                                                                                                |
| En couro de          | En attente de paiement -<br>Relance | La demande a été confirmée mais le paiement n'a pas<br>encore été reçu. Délai de 30 jours dépassé depuis la<br>confirmation de la demande.                                                                    |
| paiement             | Paiement partiel                    | La demande a été confirmée mais le paiement reçu est<br>inférieur à celui attendu. Les droits ne seront attribués qu'à<br>réception de la totalité du paiement => Plus d'annulation<br>possible de la demande |
|                      | Paiement partiel - Relance          | La demande a été confirmée mais le paiement complet n'a pas encore été reçu. Délai de 30 jours dépassé la réception du dernier paiement.                                                                      |

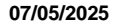

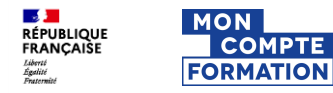

# Historique des demandes (1/3)

### Tableau de suivi

ł

| Historique G                                   |             |                   |            |  |  |  |
|------------------------------------------------|-------------|-------------------|------------|--|--|--|
| Filtres appliqués :<br>Mes dotations ×         |             |                   |            |  |  |  |
| Titre                                          | Montant     | Bénéficiaires     | Statut     |  |  |  |
| Dotations volontaires - MARTIN Bernard         | 2 500,00 €  | Bernard Martin    | Abandonnée |  |  |  |
| Dotations volontaires - MARTIN Bernard         | 200,00€     | Bernard Martin    | Abandonnée |  |  |  |
| Dotations salariés licenciés - 2 bénéficiaires | 6 003,00 €  | 2 bénéficiaires   | Abandonnée |  |  |  |
| GAILLOU Arnaud - test QPR                      | 4 500,00 €  | Arnaud Gaillou    | Abandonnée |  |  |  |
| Dotations volontaires - 800 bénéficiaires      | 450 142,00€ | 800 bénéficiaires | Abandonnée |  |  |  |
| Dotations volontaires - 4 bénéficiaires        | 6 066,00 €  | 4 bénéficiaires   | Abandonnée |  |  |  |
| Droits supplémentaires - 2 bénéficiaires       | 500,00€     | 2 bénéficiaires   | Abandonnée |  |  |  |
| Paiement partiel - SCHUTZ Patrick              | 150,00€     | Patrick Schutz    | Abandonnée |  |  |  |
| Paiement partiel - SOUAG Larry                 | 3 000,00 €  | Larry Souag       | Attribué   |  |  |  |

#### Informations × **Dotation volontaire - formation** cariste Bénéficiaire 4 bénéficiaires ٠ Liste des bénéficiaires Récapitulatif dotations, Demande confirmée annulées. Paiement Vous avez annulé la demande le 28/08/2020 ٠ Attribution Historique Vous avez créé la demande 28 août 2020 à 11h07

Vous avez déposé le fichier n°1 28 août 2020 à 11h07 Le fichier a été traité 28 août 2020 à 11h07

**(**)

Vous avez modifié la demande 28 août 2020 à 11h09

- Vous avez accès à l'historique de toutes vos demandes ayant donné lieu à l'attribution de dotations, ou ayant été annulées.
- En cliquant sur une ligne, vous pouvez en consulter le détail.

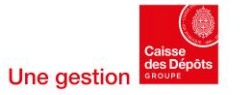

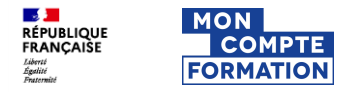

# Historique des demandes (2/3)

### **Filtres et export**

| His | torique                                           |             |                   | c                                               |            |
|-----|---------------------------------------------------|-------------|-------------------|-------------------------------------------------|------------|
|     | D Titre                                           | Montant     | Bénéficiaires     | Filtre (1)<br>19 résultats pour votre filtre    |            |
|     | Dotations volontaires -<br>MARTIN Bernard         | 2 500,00 €  | Bernard Martin    | <u>Réinitialiser le filtre</u>                  |            |
|     | Dotations volontaires -<br>MARTIN Bernard         | 200,00€     | Bernard Martin    | Opérations de dotations (1)                     | )<br>outes |
|     | Dotations salariés licenciés<br>- 2 bénéficiaires | 6 003,00 €  | 2 bénéficiaires   | Période                                         |            |
|     | GAILLOU Arnaud - test QPR                         | 4 500,00 €  | Arnaud Gaillou    | Toute la période                                |            |
|     | Dotations volontaires - 800<br>bénéficiaires      | 450 142,00€ | 800 bénéficiaires | Titre                                           |            |
|     | Dotations volontaires - 4<br>bénéficiaires        | 6 066,00 €  | 4 bénéficiaires   | Par mot-clef<br>Indiquer un mot contenu dans un | titre      |
|     | Droits supplémentaires - 2<br>bénéficiaires       | 500,00€     | 2 bénéficiaires   | Statuts                                         |            |
|     | Paiement partiel - SCHUTZ<br>Patrick              | 150,00€     | Patrick Schutz    | Abandonnée Attribuée                            |            |

· Vous pouvez utiliser différents filtres :

- Visualiser uniquement les demandes sur lesquelles vous êtes intervenu (appliqué par défaut) ou toutes les demandes rattachées au SIRET
- ✓ Limiter à une période donnée
- ✓ Rechercher un mot contenu dans le titre

Une aestion

- ✓ Sélectionner un statut
- Vous pouvez exporter la liste des demandes

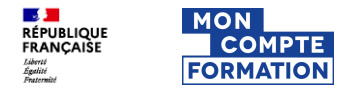

# Historique des demandes (3/3)

### Statuts des demandes

| Statuts                      | Précisions                                                                                                    |
|------------------------------|----------------------------------------------------------------------------------------------------|
| Attribuée                    | Le paiement a été reçu et les droits ont été attribués.                                                                                                    |
| Abandonnée                   | La demande a été abandonnée soit à l'initiative de l'employeur,<br>soit automatiquement pour faute de paiement, soit par un<br>gestionnaire MCF.<br>⇒ Le motif de l'abandon sera précisé dans le détail de l'opération |
| Attribuée avec remboursement | Le paiement reçu est supérieur à celui attendu. Les droits ont<br>été attribués et une opération de remboursement est réalisée.                                                                                        |

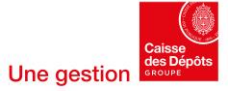

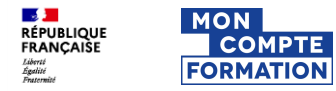

### Tableau de bord

Vous avez accès à un tableau de bord sur lequel vous pouvez filtrer :

- Une période ;
- Une vision complète des demandes faites par l'entreprise ou seulement les demandes sur lesquelles vous êtes vous-même intervenu.

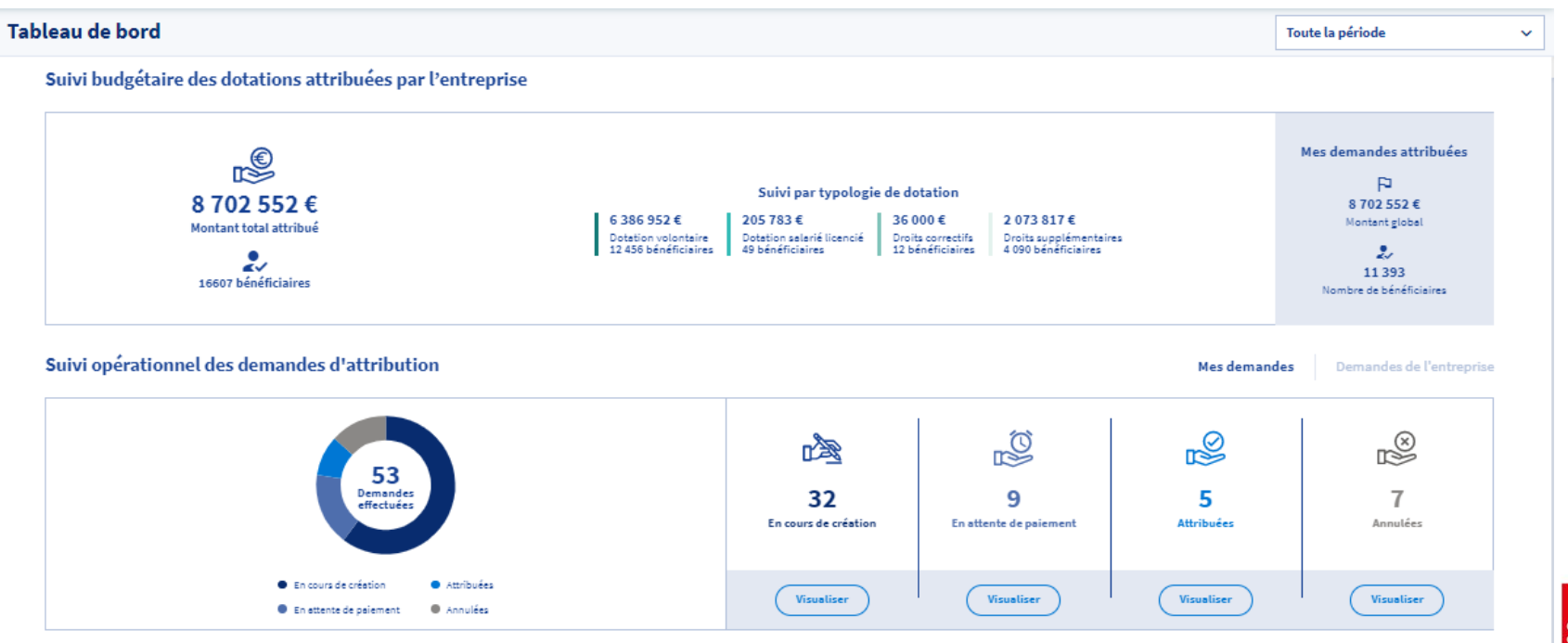

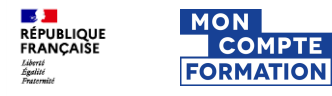

# 4. Zoom sur l'attribution d'une dotation en lien avec un dossier de formation

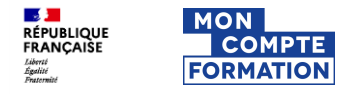

# **Portail MCF**

### Sélection d'une formation

Depuis le portail et l'application mobile Mon Compte Formation, le titulaire peut :

- rechercher une formation ;
- consulter des fiches formation où se trouvent les informations renseignées par l'organisme (modalités d'inscription, description, lieu, etc.);
- Choisir les sessions qui lui sont proposées.

Le prix de la formation est affiché et le montant de ses droits disponibles est automatiquement déduit pour lui indiquer l'éventuel reste à payer qu'il devra régler.

Pour s'inscrire à une session et créer un dossier il doit cliquer sur « créer ma demande d'inscription»

#### ← Résultats E Des financeurs soutiennent votre formation ! > VOIR PLUS X FERMER 926 résultats pour MARKETING à PARIS (Sans limite) **T** FILTRE (1) Déploiement de la stratégie 0 MSc2 Marketing, Communication & 0 marketing Stratégies Commerciales Proposé par INSTITUT SUPERIEUR DU MARKETING Proposé par MBA INSTITUTE Ô. PARIS O PARIS 6180.00€ 11200,00€ **\*** -Manager Produits et Marketing Manager du marketing et de la stratégie commerciale

Accueil > Recherche de formation > Modalités > Localité > Résultats

Accueil > Recherche de formation > Formation

 $\heartsuit$ 

Q MODIFIER MA RECHERCHE

#### ← Formation

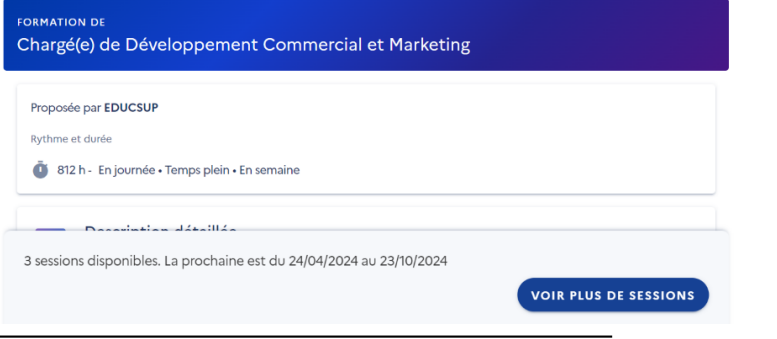

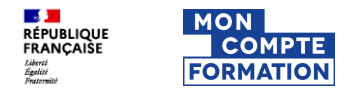

# **Portail titulaires**

Demande de prise à charge à son financeur

Le titulaire peut demander une aide pour payer sa formation à son financeur en cliquant sur le bouton « Télécharger le dossier ».

Il peut ensuite télécharger un PDF à vous transmettre.

### Demande de devis

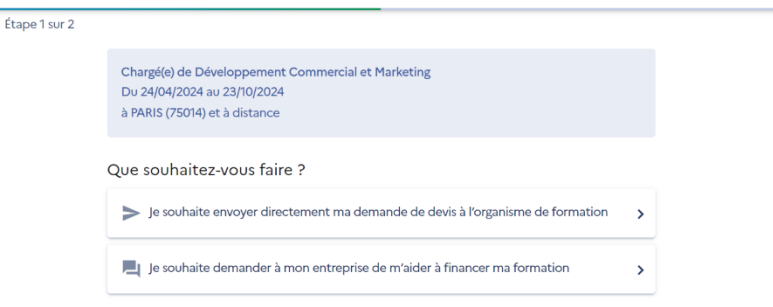

#### $\times$ annuler ma demande

Accueil > Vos dossiers formation > Demande de financement employeur

### Demande de financement employeur

ÉTAPE 1

#### 💐 Échangez avec votre employeur

Si vous êtes salarié et que la formation se déroule sur votre temps de travail, vous devez au préalable demander l'accord de votre employeur.

#### 2. ÉTAPE 2

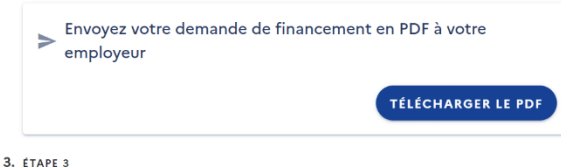

Une gestion

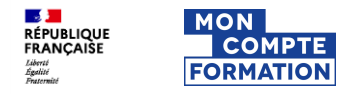

# **Portail titulaires**

PDF téléchargeable RECTO - En cas de reste à payer pour les non demandeurs d'emploi

Le recto du PDF est un récapitulatif du dossier de formation de l'usager avec les informations qui sont susceptibles de vous intéresser :

- Informations générales sur la formation
- Montant et financement de la formation
- Détails de la formation
- Modalités d'inscription

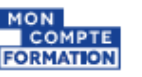

Demander une prise en charge financière à mon employeur Date d'émission: 02/04/2020

Ce PDF contient les informations liées à votre dossier de formation nécessaires pour échanger avec votre employeur dans le cadre d'une demande de prise en charge financière. Vous pouvez lui présenter pour expliquer votre demande de formation, toutes les informations qui lui seront utiles pour créditer votre compte sont en page 2.

À noter : si votre employeur ne prend pas en charge financièrement votre reste à payer, vous pourrez régler par carte bancaire ou annuler votre dossier.

#### Numéro de dossier : XGV7E

| 1 Informations du titulaire |          | Dossier de formation         |          |
|-----------------------------|----------|------------------------------|----------|
| Nom                         | Marchand | Prix de la formation         | 2080,00€ |
| Nom usuel                   | Guerin   | Droits formation disponibles | 880,00€  |
| Prénom                      | Sophie   | Montant du reste à payer     | 1200,00€ |

#### Informations générales sur la formation

Raison sociale de l'organisme de formation : Lorem ipsum Numéro SIRET : 123 568 341 00056 Intitulé de la formation : Lorem ipsum dolor sit amet Cartification visée : Lorem ipsum dolor sit amet Dates de session : du XX/00/000X au XX/00/000X

#### Détails de la formation

#### Résumé de la formation

Lorem ipsum doler sit amet, consecteur adipiscing elit, sed do eiuamod tempor incididunt ut labore et dolore magna alique. Ut enim ad minim veniam, quis nostud exercitation ultarnoo laboris nisi ut aliquip ex ea commodo consequat. Duis aute inre dolor in reprehendent in voluptate velit esse cilium dolore eu fugia nulla pariatur.

#### Modalités d'Inscription

Quisque ut enim venenatis, aliquet metus in, pharetra justo. Fusce venenatis dapibus justo eget porta. Nunc hendrerit lorem eu ante aliquam, in sollicitudin dui fermentum...

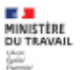

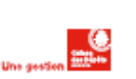

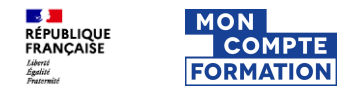

# **Portail titulaires**

PDF téléchargeable VERSO - En cas de reste à payer pour les non demandeurs d'emploi

Le verso contient les informations nécessaires pour permettre à l'employeur de s'habiliter à notre service, s'y connecter et attribuer une dotation.

Le titulaire doit attendre la notification de réception de la dotation pour poursuivre son parcours.

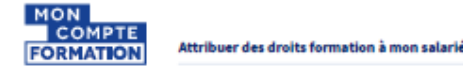

#### Démarche à suivre

Pour co-financer une formation, vous avez la possibilité d'attribuer une dotation à votre salarié. Il s'agit de verser sur son compte des droits formation qu'ilui permettront de payer en totalité, ou en partie, la formation qu'il souhaite suivre.

#### Comment attribuer une dotation ?

L'attribution se fait en ligne sur le Portail Financeurs Mon Compte Formation en 4 étapes :

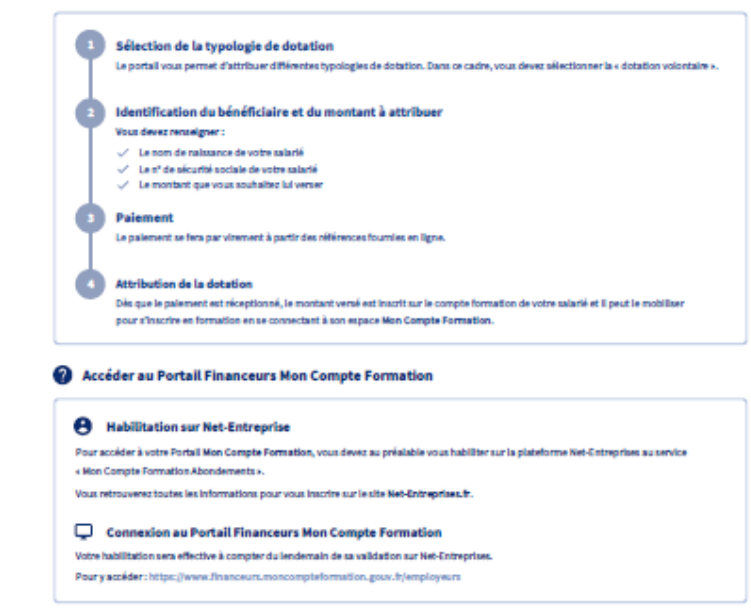

#### Informations générales

Retrouvez plus d'informations sur le Portail d'information aux financeurs https://www.financeurs.moncompteformation.gouv.fr/employeurs

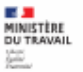

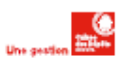

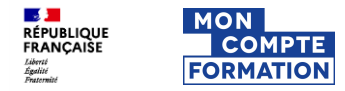

### Hors SI – Echange entre le salarié et l'employeur

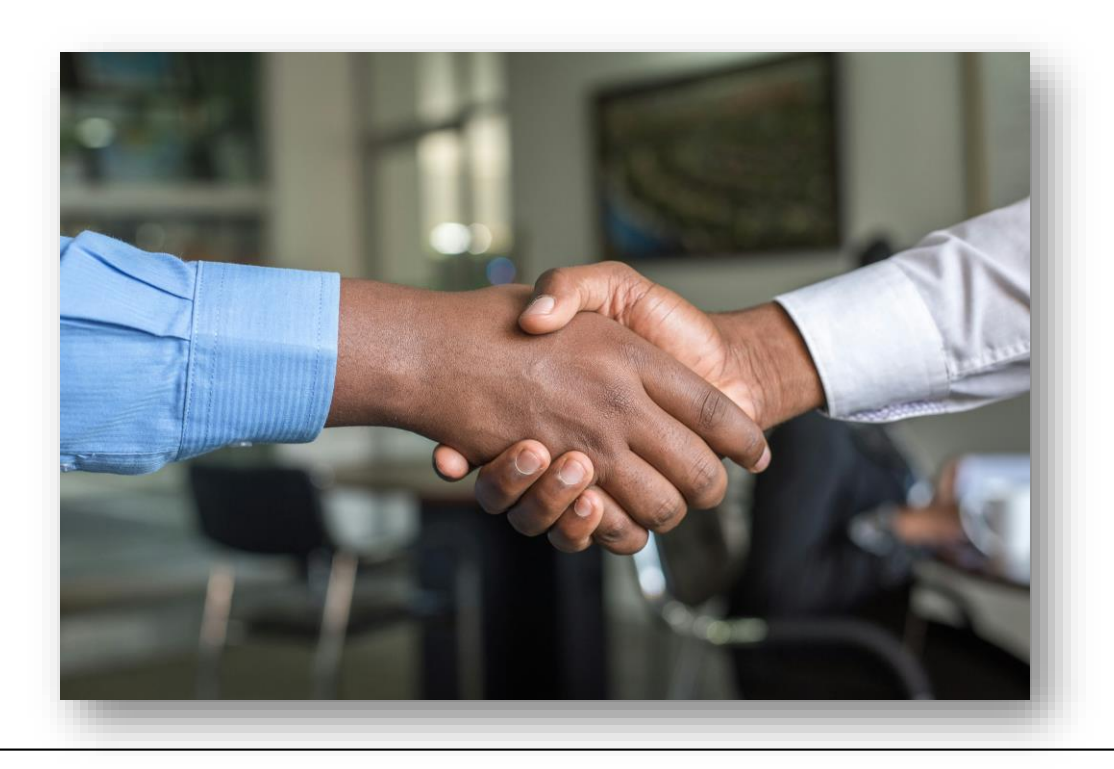

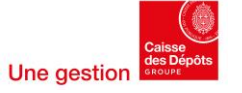

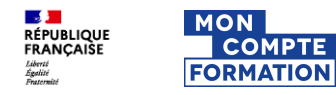

# Notification du titulaire

Notification de l'attribution d'une dotation

Lorsque vous avez attribué une dotation au titulaire, ce dernier est informé par mail ainsi que sur son application s'il l'a téléchargée. Si une certification a été rattachée à une dotation, celle-ci sera également affichée dans le mail envoyé au titulaire.

A noter : Pour les dotations non liées à un dossier de formation, si le titulaire ne s'est jamais connecté, la notification sera transmise par courrier. Objet : Mon Compte Formation – Attribution d'une dotation

### Bonjour,

Votre employeur <Raison sociale de l'employeur> en application de l'article L6323-4-III du code du travail a effectué un versement sur votre Compte Personnel Formation pour vous permettre de financer un projet de formation.

Vous pouvez consulter l'ensemble de vos droits formation en vous connectant à Mon Compte Formation <lien du site> ou à l'application mobile Mon Compte Formation téléchargeable sur les stores, à l'aide de votre numéro de sécurité sociale ou via France connect : solution proposée par l'État pour simplifier votre connexion aux services en ligne.

### Cordialement,

Ce courriel est envoyé automatiquement. Merci de ne pas y répondre.

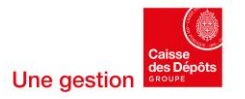

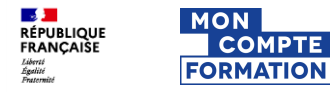

## Inscription des droits formation

Lorsque vous avez attribué une dotation au titulaire, cette dernière est intégrée au sein de ses droits formation.

- Au sein du solde disponible
- Au sein de l'historique

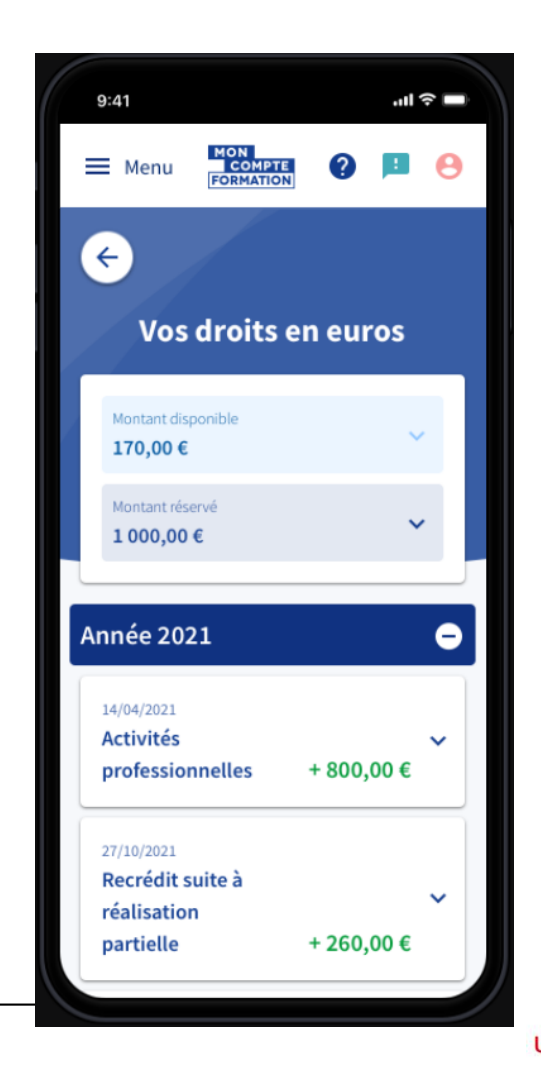

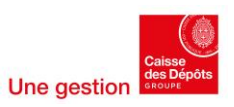

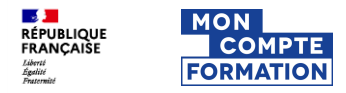

### **Mobilisation des dotations**

### Affichage des droits au titulaire

Afin de simplifier l'affichage, les dotations et les droits communs (acquis au titre d'une activité) sont fondus dans les « droits formation » :

- Au niveau du solde du compte
- · Au niveau du montage financier dans le dossier

### **Priorisation des droits**

En base, les différents droits sont bien distincts et sont mobilisés puis décrémentés selon l'ordre de priorisation suivant :

- Droits communs : DIF puis CPF
- Avoir abondement titulaire
- Dotations : Droits correctifs, Dotation salariés licenciés, Droits supplémentaires puis Dotation volontaire

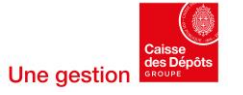

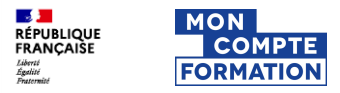

# Envoi d'une notification suite à la mobilisation de la dotation par un bénéficiaire

De : Mon compte formation <<u>ne\_pas\_repondre\_Moncompteformation@caissedesdepots.fr</u>> Envoyé : vendredi 18 avril 2025 14:19 À : Mareau, Isabelle <<u>Isabelle.Mareau@caissedesdepots.fr</u>> Objet : Mon compte Formation : Un salarié a mobilisé sa dotation

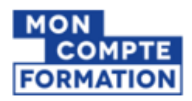

#### Bonjour,

Nous vous informons que Pierre Durant a mobilisé la dotation supplémentaire que vous lui avez attribuée pour le projet de formation suivant :

- Intitulé de formation : CAPACITE EN DROIT
- Raison sociale de l'OF : FORM CONTINUE INSERTION PROFESSIONNELLE
- Dates de session : 18/04/2025 27/04/2025
- Coût de la formation 2560,00€

Ce courriel est envoyé automatiquement. Merci de ne pas y répondre.

Cordialement,

Votre correspondant Mon Compte Formation

Moncompteformation est un service proposé par le ministère du travail.

Informations légales : En application de la loi informatique et libertés en date du 6 Janvier 1978, vous disposez d'un droit d'accès, de rectification, de modification et de suppression des données qui vous concernent. Afin de préserver l'environnement, merci de n'imprimer ce courriel qu'en cas de nécessité.

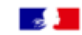

Information importante

Destinataires de la notification de mobilisation de la dotation :

Toutes les personnes habilitées au service, pour le compte de votre établissement, recevront la notification de mobilisation de la dotation de votre bénéficiaire.

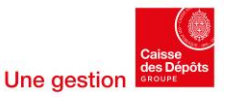

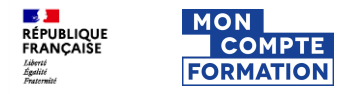

### Traitement de la demande par l'OF

### L'OF reçoit la demande du titulaire

Pour la traiter, il a 2 options :

- Soit il confirme la proposition initiale et renvoie le dossier en l'état au titulaire pour valider l'inscription
- Soit il envoie une autre proposition au titulaire en modifiant certaines données : dates de session, prix, durée, ...

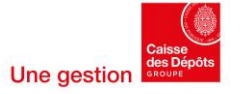

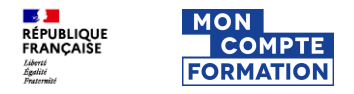

### Traitement de la demande par l'OF

### Le titulaire a validé son inscription.

=> Le dossier est à l'état « validé »

A ce stade les droits sont réservés, le financement est figé.

/!\ A partir de cette étape, aucune dotation ne peut intégrer le montage financier.

La réservation des droits se met à jour dans les droits formation du titulaire.

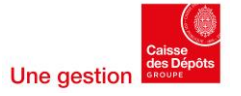

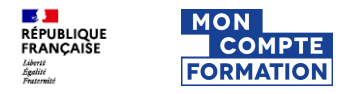

### Traitement de la demande par l'OF

=> Le dossier est à l'état « entrée en formation »

Lorsque l'organisme a déclaré l'entrée en formation les droits ont été débités automatiquement.

- Au sein du solde
- Au sein de l'historique

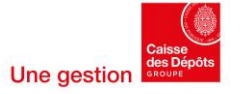

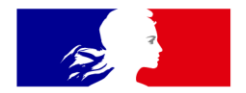

# RÉPUBLIQUE FRANÇAISE

Liberté Égalité Fraternité

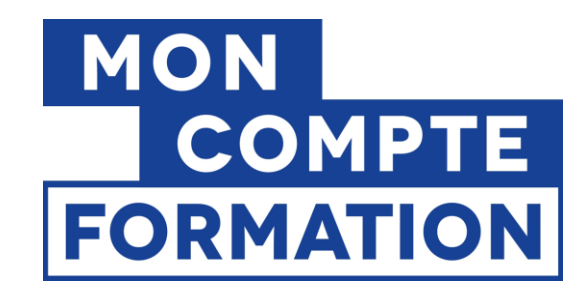

### moncompteformation.gouv.fr

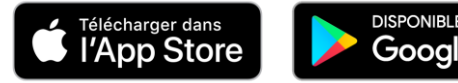

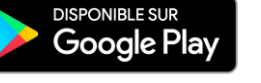

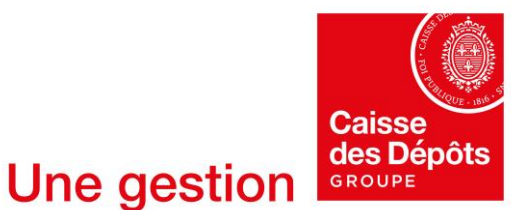

Intitulé de la direction/service